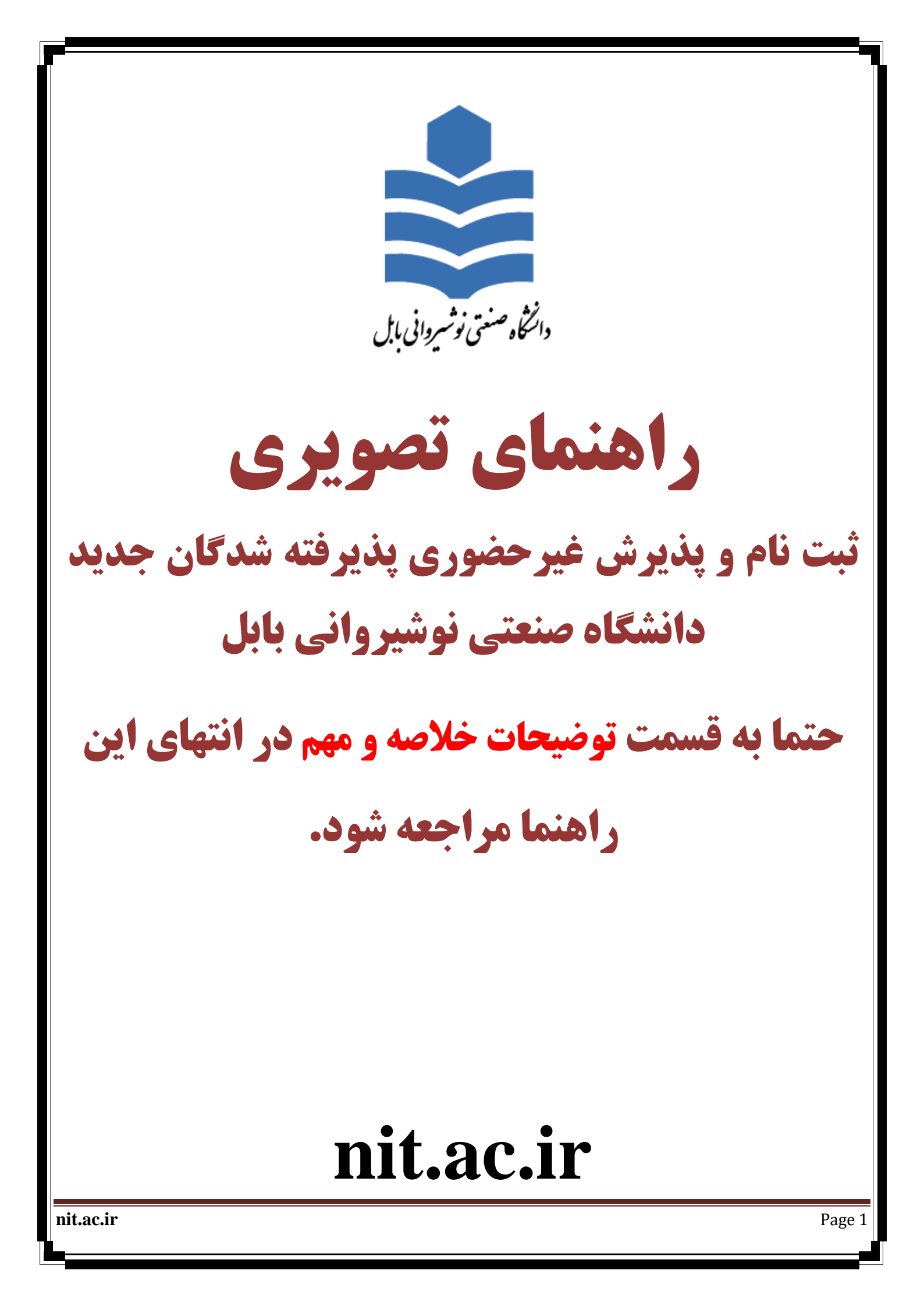

### توضيحات:

تمام عملیات ثبت نام غیر حضوری و تمام عملیات آموزشی دانشگاه صنعتی نوشیروانی بابل اعم از: انتخاب واحد - مشاهده نمرات - درخواست مهمان - درخواست گواهی اشتغال به تحصیل و ... از طریق سیستم گلستان دانشگاه صنعتی نوشیروانی بابل به نشانی اینترنتی <u>http://golestan.nit.ac.ir</u> انجام می شود .

#### بستم کلستان فقط از طریق مرورگر اینترنت اکسپلورر (IE) باز می شود

در صورت استفاده از نسخه های اینترنت اکسپلورر (IE) با ورژن کمتر از ۱۰ ممکن است در پرداخت الکترونیکی دچار مشکل شوید. برای ورود به این سیستم برای ثبت نام غیرحضوری باید طبق دستورالعمل پذیرفته شدگان عمل کنید و بر اساس شماره کاربری و رمز عبورخود وارد سیستم شوید.

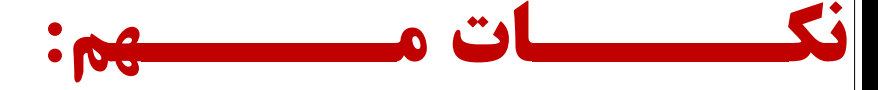

۱- پذیرش و ثبت نام به صورت غیر حضوری می باشد و پذیرفته شده باید در زمان اعلام شده اقدام به ثبت نام نماید. ۲- پذیرفته شده بعد از ثبت نام غیرحضوری، لازم است که برای احراز هویت و تحویل مدارک فیزیکی درتاریخهای که متعاقبا اعلام خواهد شد مراجعه نماید. دانشجو باید اصل کلیه مدارکی که در سامانه بارگذاری می نماید و همچنین مدارک و تعهداتی که در مراحل بعد از سامانه دانلود می کند را چاپ کرده و در مرحله پذیرش حضوری (طبق زمان بندی مراجعه حضوری که در سایت دانشگاه اعلام خواهد شد)

**۳- هر دانشجو در ثبت نام غیر حضوری فقط مراحلی را تکمیل کند که در فرم "پذیرش غیرحضوری دانشجویان جدیدالورود"** (که در ادامه توضیح داده شده است) قابل مشاهده برای وی می باشد.

۴− کلیه دانشجویان مشمول خدمت سربازی باید به سایت نظام وظیفه در آدرس <u>epolice.ir</u> منوی وظیفه عمومی - خدمات اینترنتی وظیفه عمومی، مراجعه کرده و درخواست معافیت تحصیلی خود را ثبت نمایند.

| ویری پذیرش غیرحضوری:                                                                               | راهنمای تص                        |
|----------------------------------------------------------------------------------------------------|-----------------------------------|
|                                                                                                    | مرحله ۱:                          |
| جامع خدمات آموزشی گلستان دانشگاه صنعتی نوشیروانی بابل:                                             | مراجعه به سایت                    |
| یات آموزشی دانشگاه صنعتی نوشیروانی بابل <u>http://golestan.nit.ac.ir</u>                           | سایت جامع خده                     |
|                                                                                                    | مرحله ۲:                          |
| <b>به کاربری و گذرواژه جهت ورود به سامانه دانشجویی</b> :                                           | وارد نمودن شناس                   |
|                                                                                                    |                                   |
| به نام خدا<br>1394 چهارشدیه 31 تیر 1344                                                            |                                   |
| دانشگاه صنعتی بابل<br>سیستم جامع آموزش                                                             |                                   |
| شناسه کاربری:                                                                                      |                                   |
| گذرواژه:                                                                                           |                                   |
|                                                                                                    |                                   |
| تنظيمات   كاربر ازمايشى   مهمان متقاضى ترم تابستان                                                 |                                   |
| ت:<br>ت                                                                                            | توضيحا                            |
| د کردن شناسه کاربری خود ابتدا عبارت nit011 و در ادامه شماره داوطلبی                                | برای وار                          |
| ارد نمایید(بعنوان مثال nit0111896562). گذرواژه همان کد ملی دانشجو                                  | خود را و                          |
| . به این ترتیب شما وارد صفحه اختصاصی خود خواهید شد.                                                | می باشد                           |
|                                                                                                    |                                   |
|                                                                                                    |                                   |
| د بر بای مرد به بر اوانه نوارد. در کادر بایر مرفحه برفاه خطار راه شوا نوارش داده                   |                                   |
| ، صورت قیا , از زدن دکمه ورود، روی گزینه <mark>تنظیمات</mark> کلیک کرده و گزینه غیرفعال کردن صفحات | در صورتی تہ چہ<br>خواہد شد، در اب |
| د. سپس دکمه ورود را بزنید.                                                                         | دیگر را تیک بزنی                  |
| nit.ac.ir                                                                                          | Page 3                            |
|                                                                                                    |                                   |

قبل از شروع تکمیل مراحل چند راهنمایی کلی را بیان می کنیم:

**۱:** در کادرهای شبیه زیر

محل تولد

%کنا%

برای وارد کردن اطلاعات محل تولد، ابتدا در کادر سمت چپ حداقل سه حرف از محل تولد را بین دو علامت % تایپ کرده (به عنوان مثال %کنا% یا %فرید% برای پیداکردن "فریدون کنار") سپس علامت سوال را کلیک میکنیم، در این صورت لیستی از همه شهرهایی که شامل حروف "کنا" می باشند (تصویر زیر) برای شما ظاهر میشود، سپس شهر خود را از لیست انتخاب میکنید تا کادر مورد نظر تکمیل گردد.

| ليست شهرها      |       |                  |             |         |
|-----------------|-------|------------------|-------------|---------|
| نام انگلیسی شهر | کشور  | استان            | نام شهر     | کد شهر  |
|                 | ايران | خوزستان          | اروند کنار  |         |
|                 | ايران | فارس             | اشكنان      | ١٣٨٣    |
|                 | ايران | مازندران         | بابل كنار   | 109.    |
|                 | ايران | مازندران         | فريدون كنار | ۰ ۳ ۰ ۳ |
|                 | ايران | نامعلوم          | فومشكثار    | . 491   |
|                 | ايران | اذربايجان شرقى   | كاغذكنان    | 1717    |
|                 | ايران | نامعلوم          | كنارتخته    | • 9 9 V |
|                 | ايران | سيستان وبلوچستان | کنارک       | ۱۳۵۴    |
|                 | ايران | نامعلوم          | كوزه كنان   | 11.9    |
|                 | ايران | هرمزگان          | كوشكنار     | ۰۰۴۵    |

۲: در هر صفحه یک یا چند عدد از دکمههای "بررسی تغییرات" و "اعمال تغییرات" و "شروع مجدد" در پایین و سمت راست صفحه و دکمه "بازگشت" در پایین و سمت چپ صفحه قرار دارد که هر کدام عملیات زیر را انحام میدهند:

**بررسی تغییرات: اطلاعات وارد شده را چک میکند و در صورت اشکال در کادر پایین صفحه خطاهای مربوط** را با رنگ قرمز نشان میدهد.

اعمال تغییرات: اطلاعات تکمیل شده را در صورتی که در فرمت صحیح وارد شده باشند، در سامانه ذخیره میکند و در صورت وجود خطا، در کادر پایین صفحه خطاهای مربوط را با رنگ قرمز نشان میدهد، درغیراینصورت اطلاعات ذخیره شده و پیغامهایی از جمله "عملیات با موفقیت انجام شد" با رنگ سبز در پایین صفحه نمایش داده میشود.

شروع مجدد: اطلاعات کلیه کادرها در آن صفحه را پاک میکند، گویی صفحه را مجدد باز کردهاید. بازگشت: از صفحه خارج میشود و به صفحه قبلی بازمیگردد.

nit.ac.ir

8

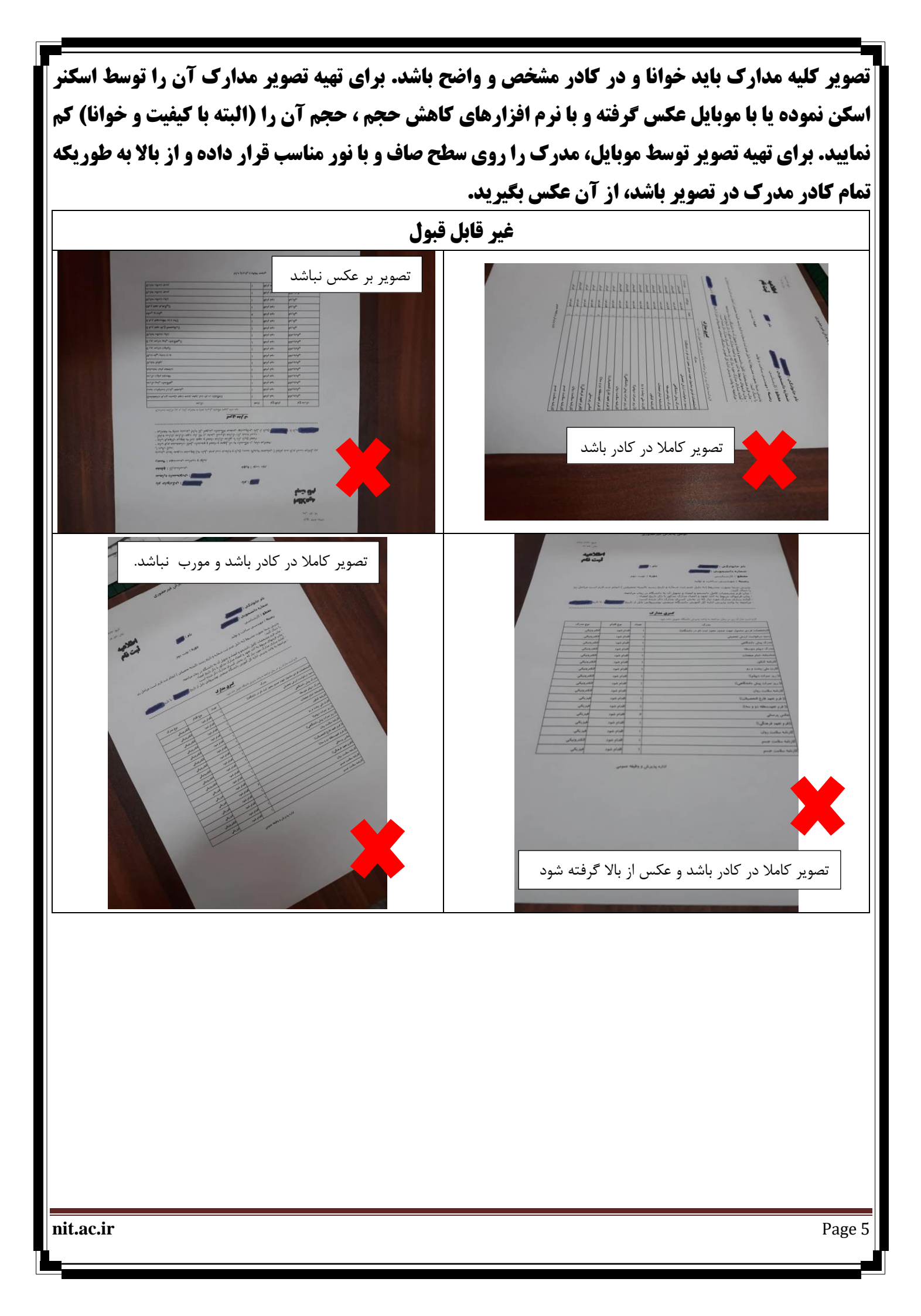

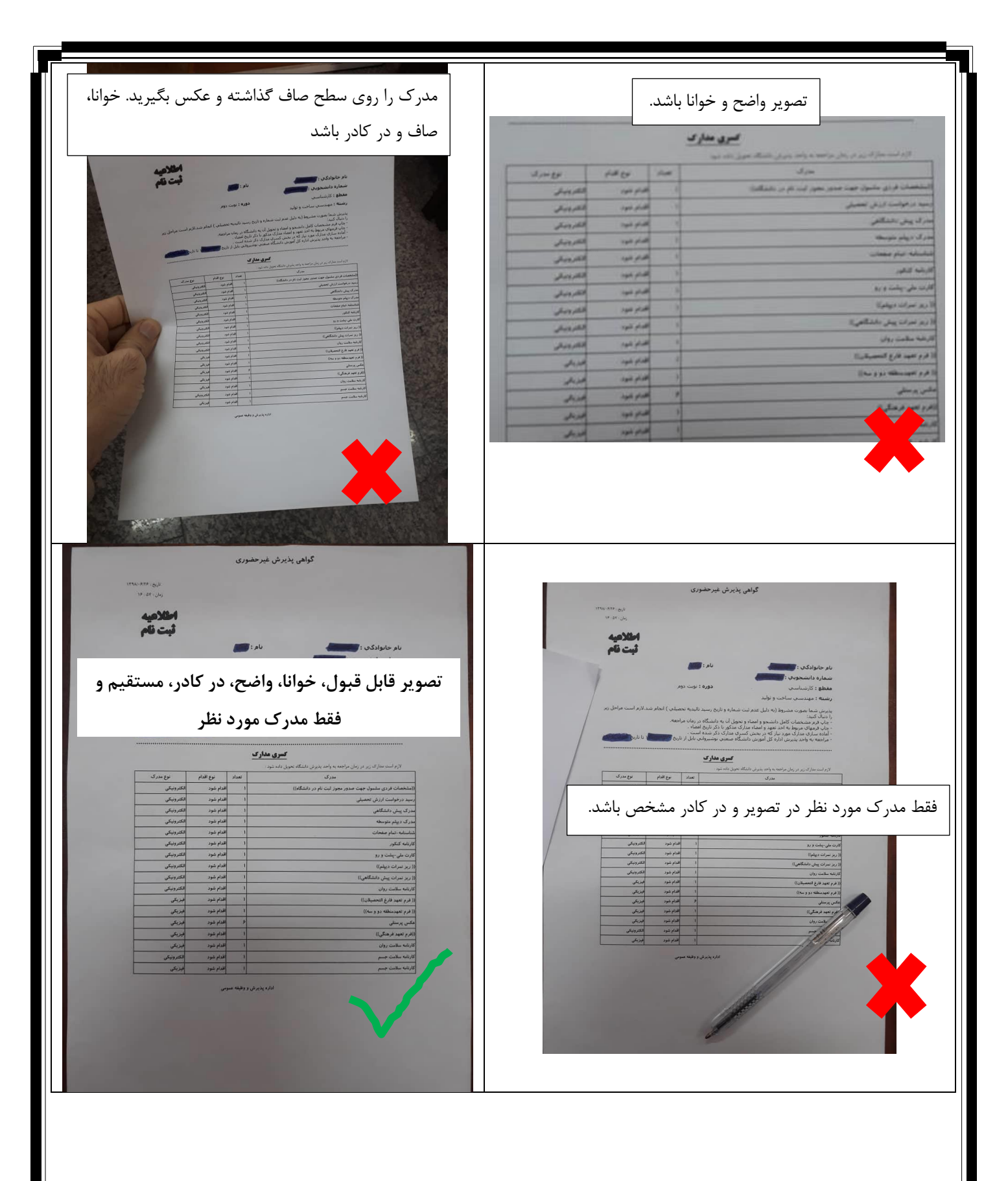

|                                  | ات انجام دهید:                                 | بب تصاویر و توضیح                                                                                                    | مراحل را به ترت                                                               | نصوير،                                   | طبق أ       |
|----------------------------------|------------------------------------------------|----------------------------------------------------------------------------------------------------|-------------------------------------------------------------------------------|------------------------------------------|-------------|
| ۱۸:۲۵:۱۴ چهارشنیه ۲۱ شهریور ۱۳۹۵ | به نام خدا<br>ح آموزش ادانشگاه صنعتی بابل      | سیستم جام<br>ان ددیدالورود                                                                                                    | ری غروج<br>X یدیرش غیر حضوری دانشجوی                                          | د                                        | کاربر : بید |
| 0                                |                                                |                                                                                                    | محبب دانة مبران مدير                                                          |                                          | . 🔊         |
|                                  | ک<br>و کامپیوتر<br>و کامپیوتر<br>-روزانه       | . مورود<br>کاره آزمایشی ریاضی و فیزی<br>نام خانوادگی<br>دانشکده مهندسی برق<br>گروه آموزشی مهندسی برق<br>رشته تحصیلی مهندسی برق | نائشجو (۲۰۰۵ میلویان جدید)<br>نام<br>نام پدر<br>م ورود (۲۹۵ میلو<br>کنکور ۲۹۷ | -یرس عیر<br>شماره د<br>تر<br>د داوطلب در | ڪ پ         |
| <u>جاب</u>                       | راهنما راهنمای                                 |                                                                                                    |                                                                               | ل پذیرش                                  | مراحا       |
| راهتما                           | وضعيت                                          | رحله                                                                                                    | •                                                                             | عمليات                                   | رديف        |
| راهنما                           |                                                |                                                                                                    | تعيين وضعيت نظام وظيفه                                                        | انتخاب                                   | ,           |
| <u>راهنما</u>                    |                                                |                                                                                                    | تاييديه تحضيلى                                                                | <u>انتخاب</u>                            | ۲           |
| <u></u>                          | تاييد دانشجو : عدم تاييد                       |                                                                                                    | اطلاعات دانشجو – قسمت او                                                      | <u>انتخاب</u>                            |             |
|                                  | تاييد دانشجو : عدم تاييد                       | 4                                                                                                    | اطلاعات دانشچو – قسمت دو<br>۱۱۱۰۰ - ۱۰ ۵ غ                                    | <u>انتخاب</u>                            |             |
|                                  |                                                |                                                                                                    | اطلاعات ایتاردری<br>اطلاعات خانداده دانت می                                   | التخاب                                   | +           |
|                                  |                                                | فرهدة الأشرب                                                                                                    | الالاعات كالوادة دالتلجو                                                      | 1.1221                                   | ×           |
| القنما ا                         | 1                                              | الراسيني والسيبر                                                                                                    | حاب فرد(هاه) اخذ تعمد                                                         | انتخاب                                   | A           |
| راهنما                           |                                                |                                                                                                    | پ پ رم را های به مورد نیاز<br>دریافت فرم(های) مورد نیاز                       | انتخاب                                   | ٩           |
| راهنما                           |                                                |                                                                                                    | ارسال فایل مدارک                                                              | انتخاب                                   | ١.          |
| راهتما                           | مبلغ قابل پرداخت:۱۷۵،۰۰۰ پرداخت شده تاکنون : ٠ | رُه خدمات چانیی                                                                                                    | برداخت الكترونيكي مبلغ وي                                                     | افتخاب                                   | 11          |
| راهتما                           | متقاضی خوابگاه : خیر                           |                                                                                                    | تقاضای خوابگاه                                                                | انتخاب                                   | 17          |
| راهنما                           |                                                | , و                                                                                                    | پرسشنامه بهداشتی، فرهنگر                                                      | <u>انتخاب</u>                            | 15          |
| راهنما                           |                                                | باپ فرم مشخصات کامل دانشجو                                                                                                    | اتمام پذیرش غیرحضوری و چ                                                      | التنخاب                                  | 14          |
| <u></u>                          |                                                | ری دانشجو                                                                                                    | چاپ گواهی پذیرش غیر حضو<br>                                                   | <u>انتخاب</u>                            | 10          |
| رای هر مرحله                     | راهنما<br>در قسمت «راهنما» نیز ب               | غیر حضوری                                                                                                    | ل پديرش                                                                       | _<br>راح                                 | 2           |

در این قسمت مراحل پذیرش غیر حضوری به ترتیب برای شما نمایش داده می شود که با زدن گزینه «انتخاب» در هر مرحله می توانید وارد آن شوید و اطلاعات مورد نیاز هر مرحله را وارد کنید.

پذیرش مراحل مختلفی دارد که برای هر دانشجو بر حسب شرایط وی ممکن است تعدادی از این مراحل نمایش داده شود. پس از تکمیل و ثبت اطلاعات، مجددا به صفحه مراحل پذیرش باز خواهید گشت و مرحله دیگری را می توانید شروع کنید.

راهنمایی مختصری داده شده است.

|                                                                                        |                                                                                                    | م غیرحضوری                                                                                                    | شروع ثبت ناه                                                                                                    |
|----------------------------------------------------------------------------------------|----------------------------------------------------------------------------------------------------|----------------------------------------------------------------------------------------------------|----------------------------------------------------------------------------------------------------|
| با زدن دکمه انتخاب در این مرحله<br>مود را مشخص کنید.                                   | ص پذیرفته شدگان آقا) :<br>وانید وضعیت نظام وظیفه خ                                                                                                    | ییت نظام وظیفه (مخصو<br>زیر باز می شود که می ت                                                                                                    | <b>مرحله(:</b> تعیین وض <b>ع</b><br>صفحه ای مطابق شکل                                                                                                    |
| ۱۸:۲۹:۴۷ چهارشنبه ۲۱ شهریور ۱۳۹۵                                                       | به نام خدا<br>بامع آموزش دانشگاه صنعتی بابل                                                                                                    | سیستم د                                                                                                    | کاربر : ب خروج                                                                                                    |
|                                                                                        | یزیک<br>رق و کامپیوتر<br>رق و کامپیوتر<br>رق –روزانه                                                                                                    | بوران دانسجویان جدیدانورود ا<br>بویان جدیدالورود<br>آ گروه آزمایشی ریاضی و ف<br>نام خانوادگی<br>دانشکده مهندسی ب<br>گروه آموزشی مهندسی ب<br>رشته تحصیلی مهندسی ب | ۸ * علی کاربر * پیرن غیر کم<br>وی پذیرش غیر حضوری دانشج<br>شماره دانشجو ۲۰۰<br>نام سیدمحمد<br>نام پدر<br>ترم ورود ۲۱۵<br>شماره داوطلب در کنکور ۲۱        |
| ما راهنمای جاب<br>راهنما<br>راهنما<br>راهنما<br>راهنما<br>راهنما                       | راهن<br>وضعیت<br>تایید دانشجو : عدم تایید<br>تایید دانشجو : عدم تایید                                                                                                    | مرحله<br>ظام وظیفه<br>- قسمت اول<br>- قسمت اوم                                                                                                    | مراحل پذیرش<br>ردیف عملیات<br>۱ انتخاب تعیین وضعیت ن<br>۲ انتخاب تاییدیه تحصیلی<br>۴ انتخاب اطلاعات دانشجو                                               |
| راهندا<br>راهندا<br>راهندا<br>راهندا<br>راهندا<br>راهندا<br>راهندا<br>راهندا<br>راهندا | تعيين وضعيت نظام وظيفه<br>معافيت دائم<br>خدمت كرده<br>مشول نشد رحال خدمت<br>غيرمشبول<br>معافر سياه درحال خدمت                                                                                                    | ی<br>، دانشجو<br>، اجتماعی و فره<br>خذ تعهد<br>) مورد نیاز<br>ک<br>یکی مبلغ ویژه خدمات جانبی                                                                     |                                                                                                    |
| راهنیا<br>راهنیا<br>راهنیا<br>راهنیا<br>راهنیا                                         | معاقبَت موقت<br>معاقبت تعصیلی در مقطع بالاتر<br>مشعول به خدمت به وزارت علوم<br>اماده به خدمت<br>ترخیص حدث<br>خریص حدث<br>مروم از خدمت<br>دارای کارت بیابان خدمت<br>دارای کارت معاقبت تعصیلی دوره قبل<br>دارای کارت معاقبت تعصیلی دوره قبل | نتی، فرهنگی و<br>رحضوری و چاپ فرم مشخصات کامل دانشد<br>رش غیر حضوری دانشجو<br>نگاه و تحویل مدارک<br>نگاه                                                         | <ul> <li>۱۳ انتخاب پرسشنامه بهدا:</li> <li>۱۴ انتخاب اتمام پذیرش غیا</li> <li>۱۵ انتخاب چاپ گواهی پذیر</li> <li>۱۹ مراجعه به دانش</li> <li>۱۷</li> </ul> |
| ل الم                                                                                  | دارای که معاقبت تحصیلی این معطی<br>تابشخص<br><b>ظام وظیفه</b>                                                                                                    | تعیین وضعیت ن                                                                                                    |                                                                                                    |
|                                                                                        | <b>فص و سپس دکمه اصلاح را کلیک</b>                                                                                                    | یفه خود را در این قسمت مش<br>پذیرفته شدگان آقا)                                                                                                    | وضعیت نظام وظ<br>نمائید. (مخصوص                                                                                                    |
| nit.ac.ir                                                                              |                                                                                                    |                                                                                                    | Page 8                                                                                                    |

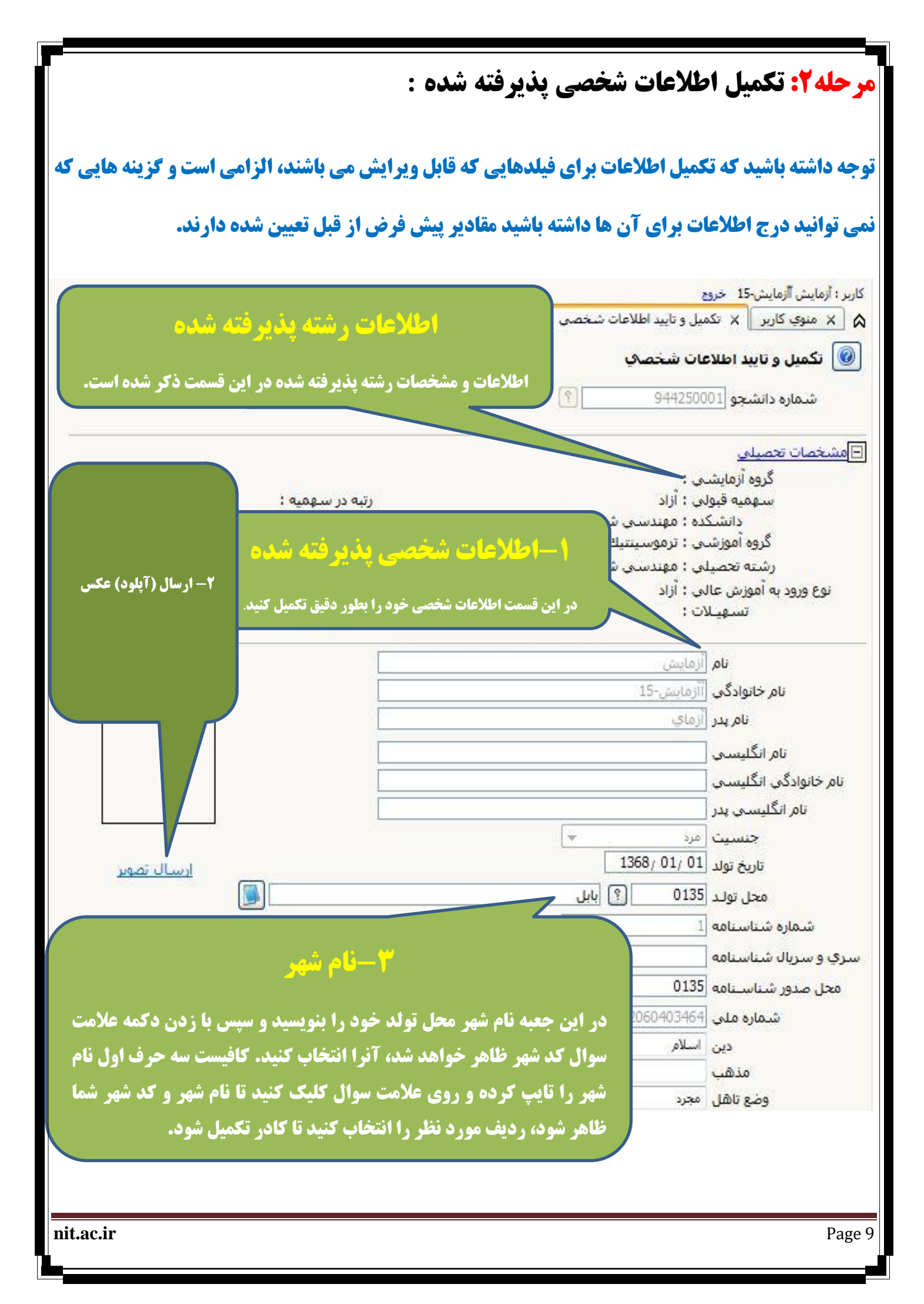

| 🔞 تکمیل و تایید اطلاعات شخصی<br>-                                                                                          |
|----------------------------------------------------------------------------------------------------|
| کد اتباع خارجی آموزش و پرورش [                                                                                             |
| کد رهگیری سوابق فارغ التحصیلی (آموزش و پرورش )                                                                             |
| ⊟مشخصات دیپلم / پیش دانشگاهی<br>کد دانش آموزی                                                                              |
| نوع ديپام<br>گونه در پاه                                                                                                   |
| حوده دیپنم ◄                                                                                                    |
| کد رشته دیپلم<br>تاریخ اهذ دیپلم <u>/ /</u>                                                                                |
| معدل ديپلم<br>شهر محل اخذ ديپلم                                                                                            |
| ناحیه اخذ دیپلم                                                                                                    |
| کد رهگیری تاییدیه دیپلم<br>نام دیبرستان                                                                                    |
| <br>آدرس دبیرستان                                                                                                    |
| نوع پیس دانشگاهی<br>شیوه اخذ پیش دانشگاهی ◄                                                                                |
| کد رشته پیش دانشگاهی<br>تاریخ اخذ پیش دانشگاهی <u>   </u>                                                                  |
| معدل پیش دانشگاهی<br>شهر محل اخذ پیش دانشگاهی                                                                              |
| ناحیه اخذ پیش دانشگاهی<br>برای دریافت کد رهگیری تاییدیه پیش دانشگاهی روی آدرس روبرو کلیک نمایید. <u>http://emt.medu.ir</u> |
| کد رهگیری تاییدیه پیش دانشگاهی<br>«                                                                                        |

#### نکته مهم

کلیه دانشجویان باید در مرحله "اطلاعات دانشجو – قسمت اول" و در قسمت اطلاعات دیپلم و پیش دانشگاهی وارد سامانه آموزش پرورش به آدرس <u>http://emt.medu.ir</u> شده و درخواست سوابق فارغ التحصیلی و درخواست تاییدیه دیپلم را به صورت جداگانه ثبت و بعد از ثبت، کد رهگیری مربوطه را در کادرهای "کد رهگیری سوابق تحصیلی" و "کد رهگیری تاییدیه دیپلم"

دانشجویانی که دارای مقطع پیش دانشگاهی هستند، این عملیات را برای سوابق فارغ التحصیلی و تاییدیه پیش دانشگاهی نیز انجام دهند.

Page 10

| ۱-کد پستی را بصورت یک عدد ۱۰<br>رقمی و بدون فاصله وارد نمائید.                                                                                                    | 0<br>خير ب<br>ايرانۍ ب<br>                                                                                                    | تعداد فرزند<br>سرپرست خانواده<br>ملیت<br>شماره گذرنامه<br>شماره کارت هویت<br>شماره پناهندگی<br>نام مستعار<br>نام مستعار<br>تابعیت                                                                                                    |
|----------------------------------------------------------------------------------------------------|----------------------------------------------------------------------------------------------------|----------------------------------------------------------------------------------------------------|
|                                                                                                    |                                                                                                    | شهر محل سكونت<br>بخش اول آدرس [<br>بخش دوم آدرس [<br>بخش سوم آدرس ]<br>کد پستی<br>کد پستی<br>کد پستی<br>کد پستی<br>آدرس پست الکترونیکی<br>آدرس پست الکترونیکی<br>آدرس پست الکترونیکی<br>ایش شماره تلفن<br>تلفن ثابت<br>بخش اول آدرس قبلی                                  |
| ن فوقید کلموراجا تحمیل مفارغ النحمیل بو عماد شخص دانشجو می باشد .<br>۲- تایید دانشجو را بر روی گزینه مبله »<br>قرمت تایید دانشجو را بر روی گزینه مبله »<br>قرار دهید و سپس برای تایید مشخصات<br>وارد شده خود بر روی «اعمال تغییرات»<br>کلیک کنید. | بق پس از تایید دانشچو ، عواقب تاشی از عدم محت اطلاعات<br>شد خبر توجه: اطلاعات وارد شده، قبل از انتخ<br>اعمال تغییرات<br>و برای ثبت اطلاعات وارد شده کزینه<br>کنید. پیشنهاد میشود قبل از انتخاب<br>رینه «بروس تغییرات» را کلیک کنید تا<br>شود. | بخش سوم آدرس قبلی<br>بخش سوم آدرس قبلی<br>روستا قبلی<br>ای توجه به عدم امکان تغییر اطلاعات فو<br>اطلاعات فوق مورد تایید اینجانب می با<br>اطلاعات فوق مورد تایید اینجانب می با<br>است<br>الای اینخاب کزینه «امدا<br>کزینه «اعدال تغییرات» را کلیک<br>موارد تکمیل نشده مشخص |
| nit.ac.ir                                                                                                    |                                                                                                    | Page 11                                                                                                    |

| <form><form><form><form></form></form></form></form>                                                                                                    | ت اطلاعات خواسته شده | <b>پذیرفته شده :</b> در این قسم          | وابستگان             | عات شخصی                       | ۔<br>مرحله <b>3: تکمیل اطلا</b>                           |
|----------------------------------------------------------------------------------------------------|----------------------|------------------------------------------|----------------------|--------------------------------|-----------------------------------------------------------|
| <form><form></form></form>                                                                                                    | اغل                  | دانشجویان شا                             |                      |                                | . 17                                                      |
| <complex-block><complex-block><form></form></complex-block></complex-block>                                                                                                    | که شاغل می یاشند.    | <b>این قسمت برای دانشحویانی است</b>      | ••                   | ا وارد و تایید تمایید          | مربوط به دانسجو و وابستان ر                               |
| <form><form></form></form>                                                                                                    |                      |                                          |                      | د انشجو                        | 🔞 اطلاعات شخصي و وابستگان                                 |
| <form></form>                                                                                                    |                      | ا نام بدر [على                           |                      |                                | شماره دانشجو                                              |
| <form></form>                                                                                                    |                      |                                          |                      |                                | اطلاعات مربوط به شغل دانشجو                               |
| <form><form></form></form>                                                                                                    |                      |                                          |                      | ~                              | منبع تامین مخارج منبع المنبع                              |
| <form></form>                                                                                                    |                      |                                          |                      |                                | میزان درآمد ماهیانه                                       |
| <form></form>                                                                                                    |                      |                                          |                      |                                | نام ارگان                                                 |
| <form><form></form></form>                                                                                                    |                      |                                          |                      |                                | بوع سعل دونتی<br>محل کار                                  |
|                                                                                                    |                      |                                          |                      |                                | نوع شغل غيردولني                                          |
|                                                                                                    |                      |                                          |                      | ~                              | بورسيه                                                    |
| <form></form>                                                                                                    |                      |                                          |                      |                                | میزان درامد از بورس<br>نام ارگان بورس دهنده               |
| interviewinterviewinter                                                                                                    |                      |                                          |                      |                                | مامور به تحصیل                                            |
| <form><form></form></form>                                                                                                    |                      | 1                                        |                      | lêste:                         | نام ارگان مامورکینده                                      |
| <form><form><form></form></form></form>                                                                                                    |                      |                                          | ان                   | <u>یر بودس</u><br>ب            | نهاد تحت پوشش                                             |
| <form><form></form></form>                                                                                                    |                      |                                          | ییمه 🔄               | تام 🗸                          | بيمه تحت پوشنش                                            |
| المعاد المعاد المع<br>معاد المعاد المعاد<br>المعاد المعاد المعاد المعاد المعاد المعاد المعاد المعاد المعاد المعاد المعاد المعاد المعاد المعاد المعاد المعاد المعاد المعاد المعاد المعاد المعاد المعاد المعاد المعاد المعاد المعاد المعاد المعاد المعاد المعاد المعاد المعاد المعاد المعاد المعاد المعاد المعاد المعاد المعاد المعاد المعاد المعاد المعا<br>المعاد المعاد المعاد المعاد المعاد المعاد المعاد المعاد المعاد المعاد المعاد المعاد المعاد المعاد المعاد المعاد المعاد المعاد المعاد المعاد المعاد المعاد المعاد المعاد المعاد المعاد المعاد المعاد المعاد المعاد المعاد المعاد المعاد ال                                                                                                    |                      | [                                        |                      | مناوین و مقامها                | <u>سایر اطلاعات</u><br>فعالیت در رشته ورزشـي 🗸 ء          |
| mitari                                                                                                    |                      |                                          |                      | توضيح                          | فعالیت در رشته هنری                                       |
| المعاد المعاد المع<br>معاد المعاد المعاد<br>المعاد المعاد المعاد المعاد المعاد المعاد المعاد المعاد المعاد المعاد المعاد المعاد المعاد المعاد المعاد المعاد المعاد المعاد المعاد المعاد المعاد المعاد المعاد المعاد المعاد المعاد المعاد المعاد المعاد المعاد المعاد المعاد المعاد المعاد المعاد المعاد المعاد المعاد المعاد المعاد المعاد المعاد المعا<br>المعاد المعاد المعاد المعاد المعاد المعاد المعاد المعاد المعاد المعاد المعاد المعاد المعاد المعاد المعاد المعاد المعاد المعاد المعاد المعاد المعاد المعاد المعاد المعاد المعاد المعاد المعاد المعاد المعاد المعاد المعاد المعاد المعاد ال                                                                                                    |                      |                                          |                      | توضيح                          | دارای مهارت خاص                                           |
| <form><form></form></form>                                                                                                    |                      |                                          |                      | توضيح                          | داراي بيماري خاص                                          |
| <form><form></form></form>                                                                                                    |                      |                                          | کروه خونې            | وزن                            | قد                                                        |
| <form><form><form></form></form></form>                                                                                                    |                      |                                          |                      |                                | ساير توضيحات                                              |
| <form><form></form></form>                                                                                                    |                      |                                          |                      | ~                              | میزان اشنایی با زبان انگلیسی<br>میزان آشنایی با زبان عربی |
| interim interiment       interiment         interiment       interiment         interiment                                                                                                    |                      | ~                                        | ن آشنایی             | ميزا                           | ساير زبانها                                               |
| mitaci                                                                                                    |                      | ×                                        | ن اشتایی             | ميزا                           | سایر زبانها                                               |
| it.t.c.i                                                                                                    | ~                    |                                          |                      | شگاه 🔽                         | کسب مقام ورزشنی در تیم دان                                |
| <form></form>                                                                                                    |                      |                                          |                      | <u>سجو و ننعن</u> )            | محر محل سکونک حانواده داند<br>شهر محل سکونت               |
| mitaci                                                                                                    |                      |                                          |                      |                                | بخش اول آدرس                                              |
| אורי שלא היא היא היא היא היא היא היא היא היא הי                                                                                                    |                      |                                          |                      |                                | بخش دوم آدرس                                              |
| אורי איזער איזער איז<br>איזער איזער איזער איזער איזער איזער איזער איזער איזער איזער איזער איזער איזער איזער איזער איזער איזער איזער איזער איזער איזער איזער איזער איזער איזער איזער איזער איזער איזער איזער איזער איזער איזער איזער איזער איזער איזער איזער איזער איזער איזער<br>איזער איזער איזער איזער איזער איזער איזער איזער איזער איזער איזער איזער איזער איזער איזער איזער איזער איזער איזער איזער איזער איזער איזער איזער איזער איזער איזער איזער איזער איזער איזער איזער איזער איזער איזער איזער איזער איזער איזער איזער איזער אי<br>איזער איזער איזער איזער איזער איזער איזער איזער איזער איזער איזער איזער איזער איזער איזער איזער איזער איז<br>איזער איזער איזער איזער איזער איזער איזער איזער איזער איזער איזער איזער איזער איזער איזער איזער איזער איזער איזע<br>איזער איזער איזער איזערער איזערעראיגעראיזער איזער איזער איזער איזער איזער איזער איזער איזער איזער איזער איזערעע<br>איזערער איזערער איזערעראיגערעראיגערעראיגערערערערערערערערערערעערעערעערעערעערעערע                                                                                                    |                      |                                          |                      |                                | ישאנט שפת                                                 |
| int.c.ir                                                                                                    |                      |                                          |                      |                                | کد یستی                                                   |
| אוגא האבא האלו אינועון ויישלא האלא אינועון אינועון א<br>אינועון אינועון אינועון אינועון אינועון אינועון אינועון אינועון אינועון אינועון אינועון אינועון אינועון אינועון אינועון אינועון אינועון אינועון אינועון אינועון אינועון אינועון אינועון אינועון אינועון אינועון אינועון אינועון אינוען אינועון אינועון א<br>אינועון אינועון אינועון אינועון אינועון אינועון אינועון אינועון אינועון אינועון אינועון אינועון אינוען אי<br>אינועון אינועון אינועון אינועון אינועון אינועון אינועון אינועון אינועון אינועון אינועון אינועון אינועון אינועון<br>אינועון אינועון אינועון אינועון אינועון אינועון אינועון אינועון אינועון אינועון אינעון אינועון אינועון אינועון<br>אינועון אינועון אינועון אינועון אינועון אינועון אינועון אינועון אינועון אינועון אינועון אינועון אינעון אינעון אינעון אינעון אינעון אינעון אינעון אינעון אינעון אינעון אינעון אינעון אינעון אינעון אינעון אינעון אינעון אינעון אינעון אינעון אינעון אינעון אינעון אינעון אינעון א<br>אינעון אינעון אינעון אינעון אינעון אינעון אינעון אינעון אינעון אינעון אינעון אינעון אינעון אינעון אינעון אינעון אינעון אינעון אינעון אינעון אינעון אינעון אינעון אינעון אינעון אינעון אינעון אינעון אינעון אינעון איגעון אינעון אינעון איע                                                                                                    |                      |                                          |                      |                                | تلغن ثابت                                                 |
| mitacir                                                                                                    | ال تغییر <b>ات»،</b> | <b>مفحه قبل یس از انتخاب دکمه «اعما</b>  | شىيە م               |                                | نوع محل سكونت دانشجو                                      |
| חולים אין לאמיי אלאלא אין לאמיי אלאלא אין לאמיי אלאלא אין אין אין אין אין אין אין אין אין אי                                                                                                    |                      | . 20.0.                                  | **                   | ~                              | نوع محل سکونت دانشچو                                      |
| אורי איז איז איז איז איז איז איז איז איז אי                                                                                                    | ، صفحه مراحل         | <b>،کمه «بازگشت» کلیک می کنیم تا به</b>  | روى د                | اد برادران                     | <u>ست بر</u><br>تعد                                       |
| אורי איז איז איז איז איז איז איז איז איז אי                                                                                                    |                      |                                          | <b>*</b> •           | خواهران                        | تعداد                                                     |
| ابا دانشجو در شو دانشگاه خوشاویک دارد؟<br>جب دست<br>ابا در دوران آفوزش عالی، ترک تعمیل (عالی است)<br>ابا در دوران آفوزش عالی، ترک تعمیل (عالی است)<br>ابندگاه در کنه مراکل تعمیل ایک ایک تعمیل (عالی ایک ایک ایک ایک ایک ایک ایک ایک ایک ای                                                                                                    |                      | ی برگردیم و نبت نام را ادامه دهیم.       | پديرش                | ن خانواده<br>ده است؟           | تعداد فرزندا<br>دانشجو فرزند چندم خانواه                  |
| مناو دانشجوبی مقطع قبلی در این دانشگاه<br>آب در دوران آمورش عالی، ترک تعمیل داشته ایم؟<br>از من تعمیلی ترک تعمیل داشته ایم؟<br>از من عالی درک تعمیل دانشجو ، عواقی باشی از عدم محت اطلاعات قوق در کلیه مراحل تعمیلی و فارغ<br>از محمد به عدم آمکان تغییر اطلاعات فوقی پس از ناید دانشجو ، عواقی باشی از عدم محت اطلاعات قوق در کلیه مراحل تعمیلی و فارغ<br>از محمد به عدم تعریب آرسی آن از محمد<br>از محمد به عدم تعریب آرسی آن از محمد<br>mit.ac.ir<br>Page 12                                                                                                    |                      |                                          |                      | دې دارد؟                       | آیا دانشجو در شهر دانشگاه خویشاون                         |
| انبا در دوران آموزش عالی ، ترک تصیل داشته اید؟<br>م شته تصیلی ترک تحصل ( ۱)<br>انسان از ک تحصل ( ۱)<br>انسان از ک تحصل ( ۱)<br>انسان انسان انسا |                      |                                          |                      | یپ دست <u>ب</u> دانشگاه        | ج<br>شیماره دانشخونی مقطع قیلی در این                     |
| آبا در دوران آموزش عالی، ترک تعمیل داشته اید؟ ````````````````````````````````````                                                                                                    |                      |                                          |                      |                                |                                                           |
| رشته تعمیلی نرک تعمیل فی کو تعمیل فی این این این این این این این این این ای                                                                                                    |                      |                                          |                      | , داشته اید؟                   | آیا در دوران آموزش عالی، ترک تحصیل                        |
| استگاه ترک تحمیل ؟<br>منتی<br>با توجه به عدم امکان تغییر اطلاعات فرق بس از تایید دانشجو ، عواقب ناشی از عدم محت اطلاعات فوق در کلیه مراحل تحمیلی و فارغ<br>ایند دانشجو می باشد .<br>تایید دانشجو می باشد .<br>تایید دانشجو می تایید مدیریت بررسی ننده .<br>شاید دانشجو می تایید مدیریت آی تشییل آی تاییک .<br>mit.ac.ir<br>Page 12                                                                                                    |                      |                                          |                      | <u></u>                        | رشته تحصیلی ترک تحصیل                                     |
| المحمد مالکان تعبیر اطلاعات فوقہ پس از تابید دانشجو ، عواقب ناشی از عدم محت اطلاعات فوق در کلیہ مراحل تحمیلیہ و فارغ<br>بات معرف منتخص دانشجو می باشد .<br>وضعیت تائید مدیریت پررسی نشدہ آت<br>اللہ مدیریت آل السال کی اللہ ہو اللہ انتخاب گرینہ "بله"، ثبت نهایی نخواهد شد .<br>اللہ معرف محمد اللہ ہو اللہ ہو اللہ ہو اللہ ہو اللہ ہو النتخاب گرینہ "بله"، ثبت نهایی نخواهد شد .<br>اللہ معرف محمد اللہ ہو اللہ ہو ہو ہو ہو اللہ ہو اللہ ہو ہو ہو ہو ہو ہو ہو ہو ہو ہو ہو ہو ہو                                                                                                    |                      |                                          |                      | §                              | دانشگاه ترک تحصیل                                         |
| التحميلي به عهده شخص دانشجو مي باشد .<br>تاييد دانشجو توجه: اطلاعات وارد شده، قبل از انتخاب گرينه "بله"، ثبت نهايي نخواهد شد.<br>وضعيت تائيد مديريت بررسي نشده تي شيري<br>المحصص تحميرات آي تعييرات آي شيري<br>منتخب المحصوم المحصوم<br>المحصوم المحصوم الم<br>المحصوم المحصوم المحصوم المحصوم المحصوم المحصوم المحصوم المحصوم المحصوم المحصوم المحصوم المحصوم المحصوم                                                                                                    | . و فارغ             | ه صحت اطلاعات فوق در کلیه مراحل تحصیلی   | ، عواقب ناشبي از عده | هق، پس از تاپید دانشچو         | ا وصعیت تایید.<br>با توجه به عدم امکان تغییر اطلاعات ف    |
| المحمد المسلم المسلم المسلم المسلم المسلم المسلم المسلم المسلم المسلم المسلم المسلم المسلم المسلم المسلم المسلم<br>المحمد المسلم المسلم المسلم المسلم المسلم المسلم المسلم المسلم المسلم المسلم المسلم المسلم المسلم المسلم المسلم<br>Page 12                                                                                                    |                      | م الم الم الم الم الم الم الم الم الم ال | ماريخة بفقا اتلك     | ی باشد .<br>ایرا تمحه: اطلاعات | التحصيلي. به عهده شخص دانشجو م<br>تابيد دانشجم            |
| مند المندي المندي المندي المندي المندي المندي المندي المندي المندي المندي المندي المندي المندي المندي المندي ا<br>nit.ac.ir Page 12                                                                                                    | ~                    | ىخاب قرىيە ، بىت مەپنى مىراسىر           | وارد سده، چنی از ا   |                                | وضعیت تائید مدیریت ابررسای نشده                           |
| nit.ac.ir Page 12                                                                                                    | الم                  |                                          |                      | ويشر                           | المراجع المراجع المحالي (                                 |
| nit.ac.ir Page 12                                                                                                    |                      |                                          |                      | ک مجدد ے                       | الالان المحمييرات ومحمير ال                               |
| nit.ac.ir Page 12                                                                                                    |                      |                                          |                      |                                |                                                           |
| nit.ac.ir Page 12                                                                                                    |                      |                                          |                      |                                | <b>D</b> (2)                                              |
|                                                                                                    | nit.ac.ir            |                                          |                      |                                | Page 12                                                   |
|                                                                                                    |                      |                                          |                      |                                |                                                           |

# **مرحله۴: استعلام سوابق تحصیلی(مخصوص دانشجویان کارشناسی ارشد و دکتری)**

در این مرحله دانشجو از طریق پرتال وزارت علوم (برای نودانشجویان قبولی در مقطع تحصیلات تکمیلی) و وزارت آموزش و پرورش (برای نودانشجویان قبولی در مقطع کارشناسی) باید استعلام سوابق تحصیلی خود را دریافت کنند.

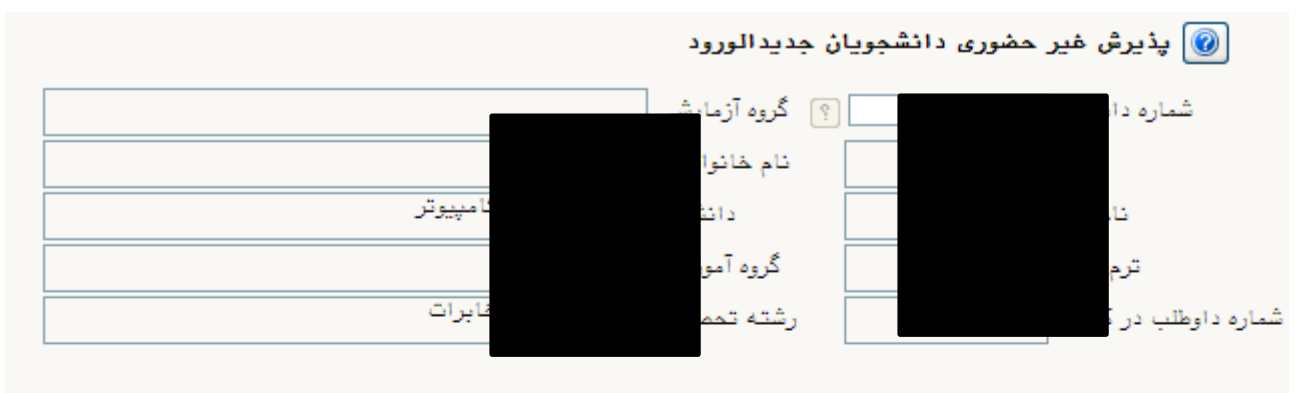

<u>راهنما</u> ر<u>اهن</u>

#### مراحل پذیرش نتیجه بررسی مدارک آموزش.

| وضعيت                 |                           | مرحله                                             | عمليات        | رديف |
|-----------------------|---------------------------|---------------------------------------------------|---------------|------|
|                       |                           | تعيين وضعيت نظام وظيفه                            | <u>انتخاب</u> | 1    |
|                       |                           | اطلاعات دانشجو - قسمت اول                         | انتخاب        | ۲    |
|                       | لیگ روی گزینه انتخاب      | اطلاعات دانشجو – قسمت دوم                         | <u>انتخاب</u> | ٣    |
|                       |                           | استعلام سوابق تحصيلى دانشجو                       | <u>انتخاب</u> | ۴    |
|                       |                           | اطلاعات ایثارگری                                  | <u>انتخاب</u> | ۵    |
|                       |                           | اطلاعات خانواده دانشجو                            | <u>انتخاب</u> | 6    |
|                       |                           | فعالیتهای شغلی، اجتماعی و فرهنگی دانشجو           | <u>انتخاب</u> | ٧    |
|                       |                           | چاپ فرم(های) اخذ تعهد                             | <u>انتخاب</u> | A    |
|                       |                           | دریافت فرم(های) مورد نیاز                         | <u>انتخاب</u> | ٩    |
|                       |                           | ارسال فایل مدارک                                  | <u>انتخاب</u> | 1.   |
| پرداخت شده تاکنون ؛ • | مبلغ قابل پرداخت: ۱۷۵,۰۰۰ | پرداخت الكترونيكى مبلغ ويژه خدمات جانبى           | <u>انتخاب</u> | 11   |
|                       |                           | اتمام پذیرش غیرحضوری و چاپ فرم مشخصات کامل دانشجو | <u>انتخاب</u> | 17   |
|                       |                           | چاپ گواهی پذیرش غیر حضوری دانشجو                  | <u>انتخاب</u> | 17   |
|                       | : تاريخ مراجعه : ساعت     | مراجعه به دانشگاه و تحویل مدارک                   |               | 14   |
|                       |                           |                                                   |               |      |

| رت عتف<br>ل را جهت<br>ن کنید. | با کلیک روی این لینک، وارد پورتال وزار<br>عیه استام ما<br>شرد.<br>شرد.                                                              | از وزارت علوم، تحقیقات و فناوری<br>مشاهده<br>ه از کد ملی و یا کد دانشنامه انجام می | استعلام سوابق تحصیلی دانشجو ا<br>مدوده جبتمه<br>شماره دانشجو<br>کد طی<br>- سوابق تحصیلی )<br>استعلام سابقه تحصیلی اشخاص با استفاده<br>میکار سابقه تحصیلی اشخاص با استفاده |
|-------------------------------|----------------------------------------------------------------------------------------------------|------------------------------------------------------------------------------------|----------------------------------------------------------------------------------------------------|
|                               | بعد از تکمیل اطلاعات قبلی در پورتال وزارت<br>عتف، کد پیگیری دریافتی را در کادر کد پیگیری<br>تایپ کرده و روی لینک استعلام کلیک کنید. | روربرو کلیک بیایید. estelam.msrt.ir<br>سولیق تحصیلی.<br>دانشگده                    | برای دریافت کد پیگیری استعالم روی ادرین<br>کد پیگیری ا <u>ستعالم</u><br>استعلام<br>شاهدهردیف                                                                              |
| nit.ac.ir                     |                                                                                                    |                                                                                    | Page 13                                                                                                    |

|                                                                                                    | گی دانشجو:                 | <b>مرحله <b>۵ :</b> فعالیتهای شغلی، اجتماعی و فرهن<sup>ا</sup></b>                        |
|----------------------------------------------------------------------------------------------------|----------------------------|-------------------------------------------------------------------------------------------|
| د که لازم است شما به همه آنها پاسخ                                                                              | <b>تی و خواهد ش</b> ا      | در این قسمت سوالاتی از علایق شما در حوزه فرهنگی، ورزش                                     |
| للیک نمائید تا وارد صفحه زیر شوید.                                                                              | احل پذیرش" را ک            | <b>دهید. برای این کار دکمه "انتخاب" مرحله ۱۲ از صفحه "مر</b>                              |
|                                                                                                    |                            | 🞯 پاسخگویې افراد به سوالهاي نظرسنجې                                                       |
| ا یا ایش و سنچش توانمندیها، مهارتها و علا<br>اکله ،                                                             | نوع نظرسنجي 📊<br>دوره فعال | شماره دانشجو 🕅 ۹۴۳۱۵۰۰۰۰ 🕥 آزمایشی۷ آزمایش۷                                               |
| الملتي الملتي الملتي الملتي الملتي الملتي الملتي الملتي الملتي الملتي الملتي الملتي الملتي الملتي الملتي الملتي |                            | جهت نمایش سوالات ه <mark>ر مجموعه و پاسخگویی به آن، بر رو</mark> ی سطر مربوطه کلیك نمایید |
| منبع درس                                                                                                    | استاد / اداره              | ردیف وضعیت شرح پرسشنامه                                                                   |
|                                                                                                    |                            | ۱ ا <u>نتخاب</u> یابش و سنجش توانمندیها، مهارتها و علائق دانش                             |
|                                                                                                    |                            |                                                                                           |
|                                                                                                    | مائىدە                     | د ای ورود به صفحه درسش نامه دکمه "انتخاب" را کلیگ ن                                       |
|                                                                                                    | **                         |                                                                                           |
| ىد.                                                                                                    | <b>ید ظاهر خواهد ش</b>     | به دنبال آن صفحه زیر که شامل پرسشهای مختلف میباش                                          |
|                                                                                                    |                            |                                                                                           |
|                                                                                                    |                            |                                                                                           |
|                                                                                                    |                            |                                                                                           |
|                                                                                                    |                            |                                                                                           |
|                                                                                                    |                            |                                                                                           |
|                                                                                                    |                            |                                                                                           |
|                                                                                                    |                            |                                                                                           |
|                                                                                                    |                            |                                                                                           |
|                                                                                                    |                            |                                                                                           |
|                                                                                                    |                            |                                                                                           |
|                                                                                                    |                            |                                                                                           |
|                                                                                                    |                            |                                                                                           |
|                                                                                                    |                            |                                                                                           |
|                                                                                                    |                            |                                                                                           |
|                                                                                                    |                            |                                                                                           |
|                                                                                                    |                            |                                                                                           |
|                                                                                                    |                            |                                                                                           |
| nit.ac.ir                                                                                                    |                            | Page 14                                                                                   |

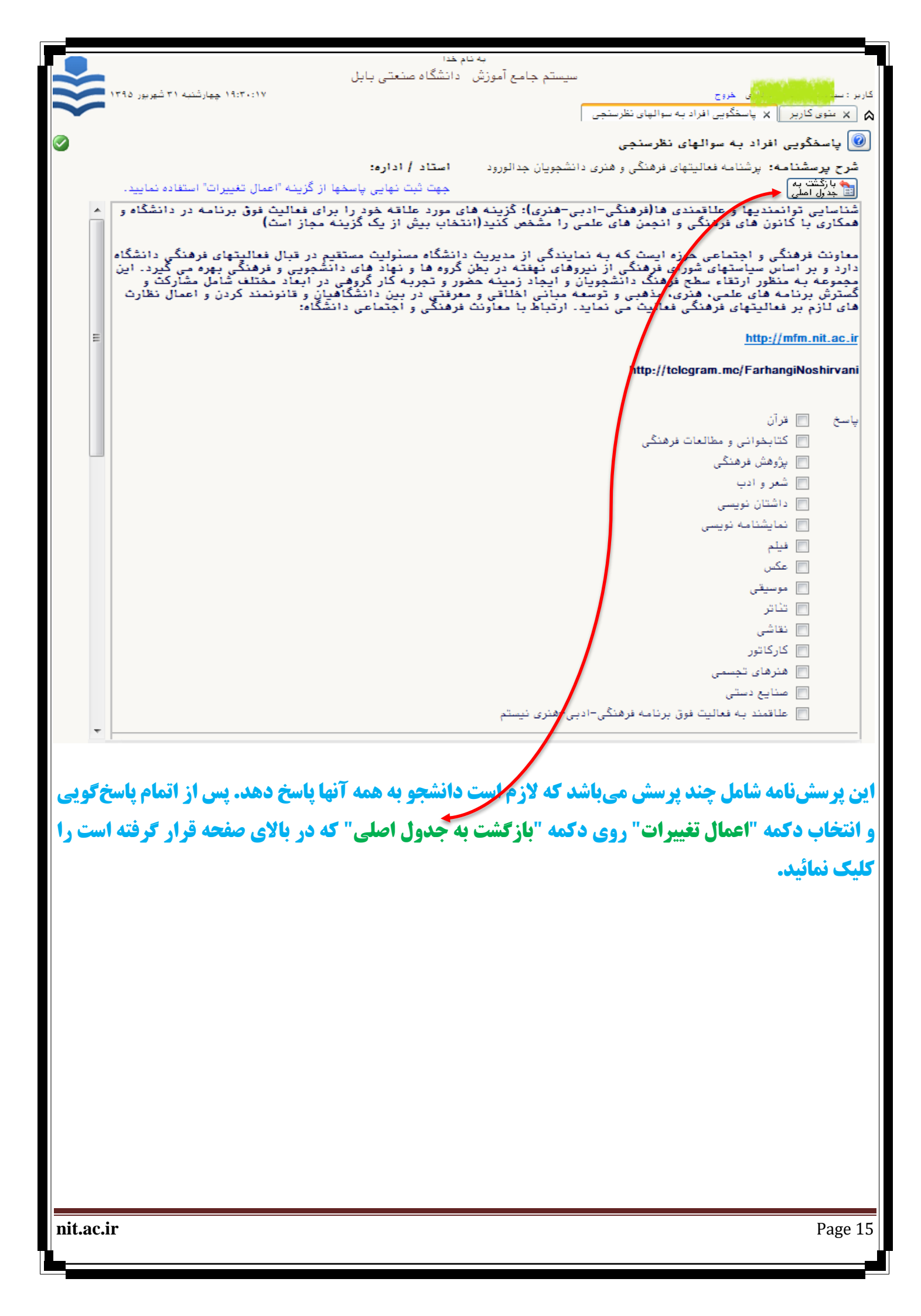

# **مرحله 6: دریافت فرم های مورد نیاز:**

در این مرحله با کلیک کردن روی دکمه "انتخاب" فرمهایی که باید از طرف شما تکمیل شود ظاهر میگردد.

لازم است که از فرمها نسخه چاپی تهیه و سپس تکمیل نمائید. تعدادی از این فرمها که نیاز به ارسال الکترونیکی

(آپلود)آنها میباشد را اسکن نموده سپس در قسمت ارسال فایل(مرحله 6) ارسال (آپلود) نمائید. لازم به ذکر

است که همه این فرمهای تکمیل شده در روز ثبت نام حضوری از شما دریافت خواهد شد.

# **۲:** ارسال و تایید مدارک پرونده دانشجو :

در این قسمت اسکن تمامی مدارک را تهیه کرده و هر کدام را بصورت یک فایل ارسال نمائید. بدیهی است که اصل و تصویر مدارک اسکن شده موقع ثبت نام حضوری دریافت خواهد گردید.

فائلها با فرمت pdf (jpeg و با jpg با حجم حداكثر 250 كيلوبايت براي هر فايل، ارسال گردد.

در این قسمت در ستون "نوع مدرک" سه گزینه وجود دارد که شما باید نوع مدارک "الکترونیکی" را انتخاب نمایید. جهت ارسال فایلها لازم است که گزینه "ارسال" برای هر مدرک کلیک شود. در صورت آماده نبودن برخی مدارک، مکان بارگذاری در فرصتی که در ستون "مهلت" ذکر شده وجود دارد. لذا اگر در مرحله ی ثبت نام غیرحضوری امکان آپلود کردن برخی مدارک وجود نداشت، حتما با تایید دانشگاه نسبت به آپلود کردن مدارک، پس از ثبت نام حضوری اقدام نمایید چرا که در *س*ورت اتمام مهلت ده روزه، *سیستم <mark>کلستان به طور اتوماتیک کلیه ی فعالیت های آموزشی دانشجو را لغو م*ے</mark>

| ، صنعتی بابل                                 | به نام ادا<br>جامع آموزش دانشگاه                      | سيستم                                      |                        |
|----------------------------------------------|-------------------------------------------------------|--------------------------------------------|------------------------|
| ۱۸:۵۴:۰۱ چیارشنبه ۳۱ شهریور ۱۳۹۵             |                                                       | خروج                                       |                        |
|                                              |                                                       | ال و تایید مدارک پرونده دانشجو             | 🔉 🗙 منوی کاربر 🛛 🗙 ارس |
| Ø                                            |                                                       | ارک پرونده دانشجو                          | 🥑 ارسال و تایید مدا    |
|                                              | <b>~</b>                                              |                                            | فرآيند پذيرش           |
| دریافت فرم(های) مورد نیاز                    | لكترونيكي ▼                                           | مدرک مدرک                                  | شماره دانشجو           |
| مشاهده وضعيت نسخه مهلت اجباري مسئوليت پرونده | فيزيكى                                                | نام مدرک                                   | عمليات نوع مدرک        |
| ارسال نشده ۲۰ ۲۰ بله دانشجو آموزشـي          | الکترونیکی فیزیکی<br>ر د <del>ر دانستان) ارتشان</del> | ((مشخصات فردي مشمول جهت صدور مجوز ثبير ناه | الكترونيكي 🗕           |
| ارسال نشده ۲۰ ۹ بله دانشجو آموزشی            | <u>ارسال</u>                                          | رسيد درخواست ارزش تحصيلي                   | ۲ الکترونیکی           |
| ارسال نشده ۲۰ ۲۰ بله دانشجو آموزشـی          | <u>ارسال</u>                                          | مدرك پیش دانشگاهی                          | ۳ الکترونیکی           |
| ارسال نشده ۲۰ ۲۰ بله دانشجو آموزشی           | ارسال                                                 | مدرك ديپلم متوسطه                          | ۴ الکترونیکی           |
|                                              | ارسال                                                 | شناسنامه-تمام صفحات                        | ۵ الکترونیکی           |
| مدرک نظام وظیفه میتواند شامل کارت            | ارسال                                                 | كارنامه كنكور                              | ۶ الکترونیکی           |
|                                              | <u>ارسال</u>                                          | کارت ملی-پشت و رو                          | ۷ الکترونیکی           |
| بالبارية والمراجع المراجع ومافر والمراجع     | <u>ارسال</u>                                          | (( ریز نمرات دیپلم))                       | ۸ الکترونیکی           |
|                                              | <u>ارسال</u>                                          | (( ریز نمرات پیش دانشگاهی))                | ۹ الکترونیکی           |
|                                              |                                                       |                                            |                        |
|                                              | ,                                                     |                                            |                        |
| • •                                          |                                                       |                                            |                        |
| nit.ac.ir                                    |                                                       |                                            | Page 16                |

Page 16

|                                                                                                    | ستمارة سند<br>شرح سند (شناسنامه-تمام صفحات                                           |
|----------------------------------------------------------------------------------------------------|--------------------------------------------------------------------------------------|
|                                                                                                    | ىشاھدە عكس 🗌                                                                         |
|                                                                                                    | حجم فایل انتخابی حداکثر "۲۵۰ کیلو بایث " و نوع فایل ".JPG, .JPEG, .PDF تاشد.<br>محاد |
| Choose File to Upload                                                                                          | معنو <u>مد باسم</u><br>عمليات شماره صفحه توضيحات                                     |
| رک Search بوشه مدارک 🗲 راهنمای ثبت نام پذیرش څیر حضوری 🔸 📕 🗢 🚫                                                 | کر بولته م                                                                           |
| Organize 🔻 New folder                                                                                          |                                                                                      |
| Eavoriter                                                                                                    |                                                                                      |
| Desktop                                                                                                    | and the stick of the sufficient of                                                   |
| Downloads                                                                                                    |                                                                                      |
|                                                                                                    | a sea a seconda a seconda a se                                                       |
| IO 093/0_118 093/1_381                                                                                         | بعد از النخاب پیوند ارسال، صفحه ای مانند این                                         |
| Libraries                                                                                                    | شکل باز می شود که مسیر پوشه مدارکی است که                                            |
| Music                                                                                                    | فادا . های اسکن شده در آن قرار دارد. در ادن                                          |
| Pictures     Videor                                                                                            |                                                                                      |
| A pashaei                                                                                                    | <b>قسمت قایل مربوطه را انتخاب نموده، سپس روی</b><br>است                              |
| AppData                                                                                                    | گزینه "Open" <b>کلیک می نماییم.</b>                                                  |
| Application Dat                                                                                                |                                                                                      |
| All riles (                                                                                                    |                                                                                      |
| Open                                                                                                    |                                                                                      |
| N                                                                                                    |                                                                                      |
|                                                                                                    |                                                                                      |
| وع سند ايرونده دانشجو                                                                                          | شماره سند (۲۷۲۹) نیز شداد باده جمان و فحات                                           |
|                                                                                                    | مشاهده عکس 🗍                                                                         |
| with "IPG IPEG PDE." Lie sai                                                                                   | م م فال انتخاب جداکد "+50 کراه بایت" ه                                               |
|                                                                                                    | العداد عين المعاني مستطر من عيو ديت و<br>العداد العداد                               |
| توضيحات                                                                                                    | مليات شماره صفحه                                                                     |
|                                                                                                    | F 🛪 🖉 👌                                                                              |
|                                                                                                    | ۴ ۹ 🗰 🤌 ۴                                                                            |
|                                                                                                    | 1 🤉 🗰 🖉 T                                                                            |
| المتحديد الديكة مدينة الثوالية الشالسالم بشراء                                                                 |                                                                                      |
|                                                                                                    |                                                                                      |
| صفحه میباشد و به ازای هر صفحه یک فایل باید ارسال                                                               |                                                                                      |
| گردد، لازم است که روی دکمه ایجاد کلیک کرده تا                                                                  | نشانه مداد دراي اصلاح، ضريدر دراي جذف و نشانه                                        |
|                                                                                                    |                                                                                      |
|                                                                                                    | سومی برای نمایش فایل میباشد. پس از اتمام ارسال                                       |
|                                                                                                    | (آپلود) با کلیک روی دکمه "بازگشت" به صفحه قبلی                                       |
|                                                                                                    | 12 5 and ( 5 120 Hu 1 1000)                                                          |
| المعادية المعادية المعادية المعادية المعادية المعادية المعادية المعادية المعادية المعادية المعادية المعادية ال |                                                                                      |
| T il T = 1 . culo:                                                                                             |                                                                                      |
|                                                                                                    |                                                                                      |
| nit.ac.ir                                                                                                    | Page 17                                                                              |
|                                                                                                    |                                                                                      |

| واليد فاييد مدارك را طبق تصوير                              | بعد از ارسال مدار ک، صحت مدار ک توسط دانسگاه بررسی می شود. سما می م                                                                                                    |
|-------------------------------------------------------------|----------------------------------------------------------------------------------------------------|
| و تا حصول اطمینان از تایید همه                              | زیر از گزینه "نتیجه بررسی مدارک آموزش" پیگیری نمایید. لازم است دانشج                                                                                                    |
| <b>وزش کنترل نماید. توجه نمایید</b>                         | <b>مدارک به صورت مداوم پیام های دانشگاه را از گزینه نتیجه بررسی مدارک آم</b>                                                                                                    |
| حضوري (طبق اطلاعيه ثبت نام                                  | در هر صورت باید کلیه مراحل ثبت نام غیرحضوری تا پایان مهلت پذیرش غیر                                                                                                    |
| وذورش فخماهيد واشتر                                         | د. سادت دانشگاه) دا موفقیت خاتمه دافته داشد. و دود از ادر: مهارت دسترسی ده                                                                                                    |
| پايرس فكوامين فاست.                                         |                                                                                                    |
|                                                             | 🗴 🗙 سنوی کاربر 🛛 🗙 پذیرش غیر حضوری دانشجویان جدیدالورود                                                                                                    |
|                                                             | الديدة ومعرى دانة جميدان جديدالمرود                                                                                                    |
|                                                             |                                                                                                    |
|                                                             | شماره دانشجو ۹۹۳۲۱۲۰۰۱ ؟ گروه آزمایشی                                                                                                    |
| - 15                                                        | نام ازمایشی نام خانوادکی ازمایشی                                                                                                    |
| و دامپیوتر<br>مکاربیمت                                      | تام پدر ازم دانشدده مهندسی برق<br>شیمبید (۱۹۹۵ عمر) گیمارید است.                                                                                                    |
| و دمپیونر<br>شیانه کارشناسی                                 | شماره داهطلب در کنکو، ۱۰۰٬۱۰ ، شته تحصیلی معندسی برق                                                                                                    |
|                                                             |                                                                                                    |
|                                                             | مراحل پذیرش نتیجه بررسی مدارک آموزش                                                                                                    |
|                                                             | رديف عمليات مرحله                                                                                                    |
|                                                             | ۱ انتخاب تعیین وضعیت نظام وظیفه                                                                                                    |
| تایید دانشجو : عدم ت                                        | ۲ انتخاب اطلاعات دانشجو – قسمت اول                                                                                                    |
| تایید دانشجو : <mark>عدم ت</mark>                           | ۳ <u>انتخاب</u> اطلاعات دانشجو – قسمت دوم                                                                                                    |
|                                                             | ۴ <u>انتخاب</u> چاپ فرم(های) اخذ تعهد                                                                                                    |
|                                                             | ۵ <u>انتخاب</u> دریافت فرم(های) مورد نیاز                                                                                                    |
|                                                             | ۴ <u>انتخاب</u> ارسال فایل مدارک                                                                                                    |
| متقاضی خوابگاہ : خ                                          | ۷ <u>انتخاب</u> تقاضای خوابکاه                                                                                                    |
|                                                             | ۸ <u>انتخاب</u> اتمام پدیرش غیرحضوری و چاپ فرم مشخصات کامل دانشجو<br>۱۰ منتخاب ایران گاه از شرف میزید دانش د                                                                                                    |
|                                                             | ۳ <u>انتخاب</u> چاپ کواهی پذیرس غیر حضوری دانسجو<br>با محمه به دانشگاه با مدارک،                                                                                                    |
| : تاريخ مراجعة: س                                           | ۱۰ مراجعه به دانسکاه و بخویل مدارک                                                                                                    |
| ض <b>یحات دانشگاه در خصوص آن</b><br>د.<br>کاربر تاریخ ارسال | در صورتی که مدرکی مشکل داشته باشد و نیاز به اصلاح باشد، می توانید تو<br>مدرک را در ستون توضیحات مشاهده و موارد خواسته شده را رفع نمایید.<br>در صورتی که مدرکی تایید شده باشد، در ستون وضعیت قابل مشاهده می باش<br>ید سده سود.<br>ید سده سود.<br>رسید درخواست ارزش تحصیلی<br>ارسال نشده<br>مدرک موتت دیپلم متوسطه<br>ارسال نشده<br>ارسال نشده |
|                                                             | شناسنامه-تعام صفحات<br>موافقت محل کاربرای ادامه تحصیل<br>فرم تعهد از پذیرفته شدگان دارای تناقض در سوابق ارسال نشده<br>کارت ملی-پشت و رو<br>(( ریز نمرات دیپلم))<br>کارنامه سلامت روان<br>کارنامه سلامت جسم ارسال نشده                                                                                                    |

|      | مرحله ۸: پرداخت الکترونیکی مبلغ ویژه خدمات جانبی(بیمه):                                                                                                    |
|------|----------------------------------------------------------------------------------------------------|
|      | در این مرحله دانشجو باید مبلغ ویژه خدمات جانبی(حق بیمه) و ثبت نام خود را پرداخت نماید. برای این کار                                                                                                    |
|      | بعد از کلیک پیوند انتخاب وارد صفحه ای می شود که اطلاعات دانشجویی خود و بانکی که باید پرداخت از                                                                                                    |
|      | درگاه آن انجام گیرد را می بیند.                                                                                                    |
| 6770 | به نام خدا<br>کار بر : ست<br>کار بر : ست<br>کار بر : ست<br>کار بر : ست<br>کار بر : ست<br>کار بر : ست<br>کار بر : ست<br>کار بر : ست<br>کار کار کار<br>کار کار کار<br>کار کار<br>کار کار<br>کار کار<br>کار کار<br>کار کار<br>کار کار<br>کار کار<br>کار کار<br>کار کار<br>کار کار<br>کار<br>کار کار<br>کار کار کار<br>کار کار کار<br>کار کار کار<br>کار کار<br>کار کار<br>کار کار<br>کار کار کار<br>کار کار<br>کار کار کار<br>کار کار کار<br>کار کار کار<br>کار کار کار<br>کار کار کار<br>کار کار کار<br>کار کار<br>کار کار کار<br>کار کار کار<br>کار کار کار<br>کار کار کار<br>کار کار<br>کار<br>کار کار<br>کار کار<br>کار کار<br>کار کار<br>کار<br>کار کار<br>کار کار کار کار<br>کار کار کار<br>کار کار کار<br>کار کار کار<br>کار کار کار<br>کار کار کار کار<br>کار کار کار کار کار<br>کار کار کار کار کار کار کار کار کار کار |
|      | وضعیت ۲۰۱۰۷٬۰۰۰ بدهکار (ع)<br>مبلغ پرداختی ۲۹۴۰ نیمسال اول ۹۹-۹۹ نیمسال اول ۹۹-۹۹<br>ترم محدوده نمایش جدول ۱۹۵۳ (۹                                                                                                    |
| ٩    | در مورتیک سردان کرد این اسار<br>در مورتیک سردان کرد این البتام شده ولی در سیستم پاسع بندک تنشخص است. در<br>تناسه پرداخت در بنگ بعرت کرد شده حساب عبلغ عرود نظر مبلغ تایید تر<br>تناسه پرداخت در بنگ بعرت کرد<br>تناسه پرداخت ایر زبان ک<br>تناسه پرداخت ایر زبان ک<br>تناسه ایر زبان ک<br>تناس تنا در این ک<br>تناسه ایر ت<br>تناس تنا ت<br>تناس تنا ت<br>تناس تا ت<br>تناس ت<br>تناس ت<br>تناس ت<br>ت<br>ت<br>ت<br>ت<br>ت<br>ت<br>ت<br>ت<br>ت<br>ت<br>ت<br>ت<br>ت                                                                                                    |
|      | بر روی علامت سوال جلوی فیلد "ترم محدوده نمایش جدول" کلیک نمودمو ترمی که پرداخت را برای آن                                                                                                    |
|      | انجام می دهیم(نیمسال اول ۴۰۰-۹۹) انتخاب می نماییم.سپس روی "لوگوی بانک " کلیک می نماییم تا وارد                                                                                                    |
|      | <b>درگاه پرداخت شویم( در این حالت خطایی را نشان می دهد که با انجام عملیات صفحه ۳ رفع می گردد).</b>                                                                                                    |
|      | nit.ac.ir Page 19                                                                                                    |

| مرکت کارت اعتباری<br>بران کیش (حسیم) |                                                                                                    | St.<br>Line activ                                                                                                    | ى<br>ئەركى ئورىغى |
|--------------------------------------|----------------------------------------------------------------------------------------------------|----------------------------------------------------------------------------------------------------|-------------------|
|                                      | نده :<br>بینیونده : دانشگاه مینیمی نوشیروانی بابل - واحد آموزش<br>سنماره پایانه : 2000202<br>که بینیوندگی : 221000200020<br>میلے قابل پرداخت : 175,000 ریل | زبان باقیداند<br>شماره کارت<br>در مورت قدال شدن ایلد یدم، اندا آن را بر کنید<br>رمز دوم کارت ( رمز اینترنتی )<br>اندا آن سمت ربز عور خود مدانل ثوید<br>کد سه یا چهار رقی ( 2vv2 )<br>یست الکترونیکی<br>پست الکترونیکی<br>عرارت زیر را در کادر وارد نمایید |                   |
|                                      | دانشگاه صنعتی نوشیروانی بابل - واحد آموزش وانی بابل - واحد آموزش وب سایت دانشگاه صنعتی نوشیروانی بابل - واحد آموزش 🥥                                       | يرداعت المسراف                                                                                                    |                   |

توجه داشته باشید عملیات پرداخت باید در "زمان" مشخص شده انجام گیرد.قبل از انجام این مرحله حتما رمز دوم (پویا) کارت خود را(هر کارتی که به شبکه شتاب متصل باشد و بتوانید از طریق آن پرداخت را انجام دهید)از طریق دستگاه ATM همان بانک فعال ندایید.اطلاعات خواسته شده که روی کارت است را جلوی هر کدام از گزینه ها وارد نمایید(سعی نمایید برای ورود اطلاعات از "صفحه کلید مجازی" استفاده کنید) و "کد امنیتی" نمایش داده شده را در کادر مربوطه وارد نموده و دکمه "پرداخت" را کلیک نمایید. توجه داشته باشید که بعد از پرداخت پیامی نمایش داده می شود که عملیات با موفقیت انجام پذیرفت و رسید مربوطه که از طرف بانک ارسال می گردد را در قالب فایلی برای خود ذخیره نمایید.

در صورت عدم امکان پرداخت، اینترنت اکسپلورر خود را به ورژن بالای ۱۰ ارتقا دهید.

| <b>، چاپ فرم مشخصات کامل دانشجو:</b>                                                                                                    | ں غیرحضوری و                                                                                                    | <b>مرحله 9 : اتمام پذیر</b> ش                                                                                                    |
|----------------------------------------------------------------------------------------------------|----------------------------------------------------------------------------------------------------|----------------------------------------------------------------------------------------------------|
| دارک و در صورت تایید آنها توسط دانشگاه می توانید اتمام پذیرش<br>ر این دانشگاه فقط بعد از اتمام موفق این مرحله تکمیل می شود.<br>رحضوری تا پایان مهلت پذیرش غیر حضوری (طبق اطلاعیه ثبت نام در<br>بد و بعد از این مهلت دسترسی به پذیرش نخواهید داشت.<br>بجو بعد از کلیک روی "انتخاب" و کلیک روی دکمه "بلی"<br>کند و به هیچ عنوان توسط دانشجو قابل تغییر نمی باشد.<br>در مشخصات کامل دانشجو<br>می باشد از عدم<br>مختلف پذیرش مطمئن هستید؟<br>سری مختلف پذیرش مطمئن هستید؟                                                                                                    | ر و بار گذاری همه ی مد<br>برش غیر حضوری شما در<br>کلیه مراحل ثبت نام غیر<br>موفقیت خاتمه یافته باش<br>رحله پیداست، دانش<br>ده شده را تائید می<br>جام این مرحله، اطلاعات وارد<br>عات فوف در کلیه مراحل تحص<br>اطلاعات وارد شده در مراحل<br>ب                                                                                                    | بعد از اتمام همه مراحل قبا<br>غیرحضوری را بزنید. پذی<br>توجه نمایید در هر صورت باید<br>سایت دانشگاه) با<br>سایت دانشگاه) با<br>ممان گونه که از نام این ه<br>اطلاعات تمام مراحل گذراذ<br>محت اطلا<br>آیا از محت |
| مل دانشجو را نمایش می دهد. در این صفحه می توان با کلیک<br>اپ(ذخیره) نمود. [این عملیات در سامانه گلستان گزارش<br>محک دریاقی از بنیاد : 4,000,000 تماره تماس سریرست دانتجری ایتارگر : 42188774554<br>تاریخ گوامی ایتارگری : 1394/02/20 واحد نیر بط ایتارگری : واحد اجتماعی                                                                                                    | <b>"بلی "مشخصات گاه</b><br><b>ناپ "مشخصات را چا</b><br>موری<br>مماره برونده بنیاد : 002548571<br>مماره برونده مایزار گری : 2545362                                                                                                    | بلافاصله بعد از کلیک دکمه<br>دکمه "آماده سازی جهت چ<br>شماره ۱۸۰۰ میباشد]<br>۲ × اطلاعات ثبت شده توسط دانشجو در بذیرت غیره                                                                                     |
|                                                                                                    | توع ايتار کري : خاتواده شهدا                                                                                                    |                                                                                                    |
| اير تهادها                                                                                                    | لوع ایتار کری : خانواده شهدا<br>تحت پوشش کمیته امداد امام (ره) و. س<br>دیده کمک دشت مفقه رو تش کمرکه ها                                                                                                    |                                                                                                    |
| اير تھادھا<br><sup>ق</sup> شهرستان : بيمە تحت يوشش : خدمات درمانى نام بېمە :                                                                                                    | نوع ایتار طری : خانو اده شهدا<br>تحت یوشش کمیته امداد امام (ره) و. مه<br>نهاد تحت یوشش : فاقد یوشش کمیته ها<br>نهادها                                                                                                    |                                                                                                    |
| ﺎﻳﻰ ﺗﻪﻟﻪﻫﺎ<br><sup>9</sup> ﺷﯩﭽﺮﯨﯩﺘﺎﻥ :           بېمە ﺗﯩﺖ ﻳﻮﺷﺶ : ﺧﺪﻣﺎﺕ ﺩﺯﻣﺎﺗﻰ     ﺩﺍﻡ ﺑﯧﻴﻤﻪ :<br>عناو بړ، و مقام ها :                                                                                                    | نوع ایتار طري : خانواده شیدا<br>تحت یوشش کمیته امداد امام (ره) و س<br>نهاد تحت یوشش : فاقد یوشش کمیته ها<br>تهادها<br>سایر اطلاعات<br>فعالیت در رشته ورزشی : خیر                                                                                                    |                                                                                                    |
| اير تهادها<br><sup>ق</sup> سَيرستان : ييمه تحث يوسّس : خدمات درماني نام بيمه :<br>حناوين و مقام ها :<br>توضيح :                                                                                                    | نوع ايتار څري : خانواده شهدا<br>تحت پوشش کمينه امداد امام (ره) و. س<br>نهاد تحت پوشش : فالا يوشش کمينه ها<br>نهادها<br>ماير اطلاعات<br>فعاليت در رشته ورزشي : خير<br>فعاليت در رشته هنري : خير                                                                                                    |                                                                                                    |
| اير نهادها<br>و تسهرستان : بيمه تحت يوشش : خدمات درماتي دام بيمه :<br>عنارين و مقام ها :<br>توضيح :                                                                                                    | نوع ايتار کري : خانواده شيدا<br>تحت يوشش کميته امداد امام (ره) و س<br>نهادها<br>تهادها<br>ساير اطلاعات<br>فعاليت در رشته ورزشي : خير<br>فاليت در رشته هنري : خير                                                                                                    |                                                                                                    |
| اير تهادها<br><sup>ق</sup> شيپرستان : بيمه تحث يوشش : خدمات درماني نام بيمه :<br>عناوين و مقام ها :<br>توضيح :<br>توضيح :                                                                                                    | نوع ايتار طري : خانواده شهدا<br>تحت پوشش كميته امداد امام (ره) و. س<br>نهادها<br>نهادها<br>فعاليت در رشته ورزشي : خبر<br>فعاليت در رشته هنري : خبر<br>داراي مهارت خاص : خبر<br>داراي مطوليت : خبر                                                                                                    |                                                                                                    |
| اير نهادها<br><sup>و</sup> تسهرستان : بيمه تحث يوتش : خدمات درماتي نام بيمه :<br>عنارين و مقام ها :<br>توضيح :<br>توضيح :                                                                                                    | قوع ايتار طري : خاتواده شيدا<br>تحت يوشش كميته امداد امام (ره) و سر<br>نهادها<br>تهادها<br>ماير اطلاعات<br>فداليت در رشته ورزشي : خير<br>فداراي مهارت خاص : خير<br>داراي معارك خاص : خير<br>توضيح بيماري خاص :                                                                                                    |                                                                                                    |
| اير تهادها<br><sup>ق</sup> شيرستان : بيمه تحت يوشش : خدمات درماتي نام بيمه :<br>عناوين و مقام ها :<br>توضيح :<br>توضيح :<br>توضيح :<br>تار ارگان مامور كننده :                                                                                                    | نوع ايتار گري : خاتواده شهدا<br>تحت پوشش کمينه امداد امام (ره) و. س<br>نهادها<br>نهادها<br>فعاليت در رشته ورزشي : خير<br>فعاليت در رشته هنري : خير<br>داراي مهارت خاص : خير<br>نوضيح بيماري خاص :<br>ساير توضيحات :<br>مامور به تحصيل : خير                                                                                                    |                                                                                                    |
| اير نهادها<br><sup>و</sup> شيرستان : بيمه تحت يوشش : خدمات درماتي نام بيمه :<br>عتارين و مقام ها :<br>توضيح :<br>توضيح :<br>توضيح :<br>تام ارگان مامور كننده :<br>تلفن                                                                                                    | قوع ايتار گري : خاتواده شيدا<br>تحت يوشش كميته امداد امام (ره) و سه<br>نبهاد تحت يوشش : فاقد يوشش كميته ها<br>نهادها<br>معاير اطلاعات<br>فعاليت در رشته هزي : خير<br>داراي معارت خاص : خير<br>داراي معارتيت : خير<br>داراي معارتي خاص :<br>توضيح بيماري خاص :<br>مامور به تحصيل : خير<br>حي دست : خير<br>آدرس محل سكوتت خاتواده داتشجو و                                                                                                    |                                                                                                    |
| اير تهادها<br>د شيرستان : بيمه تحت يوشش : خدمات درماتي دام بيمه :<br>عتارين و مقام ها :<br>توضيح :<br>توضيح :<br>درضيح :<br>درضي :<br>درضي :<br>درضي :<br>درض :<br>درض :                                     | قوع ايتار گري : خاتواده شهدا<br>تحت پوشش کمينه امداد امام (ره) و س<br>نهاد کت پوشش : فاقد يوشش کمينه ها<br>نهادها<br>فعاليت در رشته هزري : خير<br>فعاليت در رشته هزري : خير<br>داراي مهارت خاص : خير<br>داراي مطوليت : خير<br>داراي مطوليت : خير<br>مامور به تحصيل : خير<br>مامور به تحصيل : خير<br>مامور به تحصيل : خير<br>آدرس محل سکونت خاتواده دانشجو و<br>آدرس : تهران خيابان شريعتي کوچه سو                                                                                                    |                                                                                                    |
| اير نهادها<br>د شهرستان : بيمه تحت يوشش : خدمات درماتي نام بيمه :<br>عتارين و مقام ها :<br>توضيح :<br>توضيح :<br>توضي :<br>توضي :<br>توضي :<br>توضي :<br>توضي :<br>توضي :<br>توض                                                       | قوع ايتار گري : خاتواده شيدا<br>تحت يوشش كميته امداد امام (ره) و س<br>نبهاد تحت يوشش : فاقد يوشش كميته ها<br>نهادها<br>ماير اطلاعات<br>فعاليت در رشته هنري : خير<br>فداراي معارت خاص : خير<br>داراي معارتي خاص :<br>داراي معارتي خاص :<br>مامور به تحصيل : خير<br>مامور به تحصيل : خير<br>آدرس محل سكوتت خاتواده داتشجو و<br>نام محل :<br>امريز ان خيابان شريعتي كوچه سو<br>نام حل :                                                                                                    |                                                                                                    |
| اير تهادها<br>د شيرستان : بيمه تحت يوشش : خدمات درماني دام بيمه :<br>عتارين و مقام ها :<br>ترضيح :<br>ترضيح :<br>درضيح :<br>درضيح :<br>درضيح :<br>ترضيح :<br>درضيح :<br>درض :<br>درض :<br>درض :                             | قوع ايتار گري : خاتواده شهدا<br>تحت يوشش كميته امداد امام (ره) و. س<br>نهادها<br>نهادها<br>فعاليت در رشته ورزشي : غير<br>فعاليت در رشته هنري : غير<br>داراي معارت خاص : غير<br>داراي معارليت : خير<br>داراي معارليت : خير<br>داراي معارليت : خير<br>اير ني تيران خاص :<br>مامور به تحصيل : خير<br>مامور به تحصيل : خير<br>مامور به تحصيل : خير<br>مامور به تحصيل : خير<br>ايرس مط سكونت خاتواده دانشجو و<br>الم محل :<br>دام محل :                                                                                                    |                                                                                                    |
| اير نهادها<br>د شهرستان : بيمه کمت يوشش : خدمات درمائي نام بيمه :<br>عتارين و مقام ها :<br>توضيح :<br>توضيح :<br>توضي :<br>توضي :<br>توضي :<br>توضي :<br>توضي :<br>توضي :<br>توض                                                       | نوع ايتار گري : خانواده شيدا<br>تحت پیشش کمينه امداد امام (ره) و س<br>نبهاد تحت پرشش : فالا يوشش کمينه ها<br>نهادها<br>ماير اطلاعات<br>فعاليت در رشته هزري : خير<br>داراي معارت خاص : خير<br>داراي معارت خاص : خير<br>داراي معارتيت : خير<br>مامور به تحصيل : خير<br>مامور به تحصيل : خير<br>اسي توضيحات :<br>مامور به تحصيل : خير<br>مامور به تحصيل : خير<br>الارس محل مىکونت خانواده دانشجو و<br>تام محل :<br>معرفين دانشجو<br>فعاليتهاي شطي، اجتماعي و قرهتگي                                                                                                    |                                                                                                    |
| اير تهادها<br>د شيرستان : بيمه تحت يوشش : خدمات درماني دام بيمه :<br>عتارين و مقام ها :<br>ترضيح :<br>ترضيح :<br>درسنج :<br>درسنج                                                          | <ul> <li>أوع ايتار گري : خاتواده شيدا</li> <li>تحت يوشش كمينه امداد امام (ره) و. س<br/>نهاد كحت يوشش : فالا يوشش كمينه ها<br/>نهادها</li> <li>مىاير اطلاعات</li> <li>فعاليت در رشته هنري : خير</li> <li>داراي مطوليت : خاص : خير</li> <li>داراي مطوليت : خير</li> <li>داراي مطوليت : داراي : مطوليت : خير</li> <li>مامور به تحصيل : خير</li> <li>داراي مطوليت : مطوليت : ماليت : مطوليت : ماليت : مطوليت : ماليت : ماليت : مطوليت : مطوليت : مطوليت : مطوليت : مطوليت : مطوليت : مطوليت : مطوليت : مطوليت : مطوليت : ماليت : ماليت : مطوليت : ماليت : ماليت : مطوليت : مطوليت : ماليت : مطوليت : مطوليت : مطوليت : مطوليت : مطوليت : مطوليت : ماليت : مطوليت : مطوليت : مطوليت : مطوليت : مطوليت : مطوليت : مطوليت : مطوليت : مطوليت : ماليت : مطوليت : ماليت : ماليت : ماليت : ماليت : ماليت : ماليت : ماليت : ماليت : ماليت : ماليت : ماليت : ماليت : ماليت : ماليت : ماليت : ماليت : ماليت : ماليت</li></ul> |                                                                                                    |
| اير تهادها<br>د شهرستان : بيمه تحت يوشش : خدمات درماتي نام بيمه :<br>عتارين و مقام ما :<br>توضيح :<br>توضيح :<br>توضي :<br>توضي :<br>توضي :<br>توضي :<br>توضي :<br>توضي :                                                              | نوع ايتار گري : خانواده شهدا<br>تحت پیشش کمينه امداد امام (ره) و س<br>نهاد کمت پرشش : فالا يوشش کمينه ها<br>نهادها<br>ماير اطلاعات<br>فعاليت در رشته هنري : خير<br>داراي معارت خاص : خير<br>داراي معارت خاص : خير<br>داراي معارت خاص :<br>توضيح بيماري خاص :<br>ساير توضيحات :<br>مامور به تحصيل : خير<br>مامور به تحصيل : خير<br>ادرس محل مىکونت خانواده دانشجو و<br>اقرس حک مىکونت خانواده دانشجو<br>تام محل :<br>معرقين دانشجو<br>فعاليتهاي شطي ، اجتماعي و قرهتگي<br>سفر هاي خارجي دانشجو                                                                                                    |                                                                                                    |
| اير تهادها<br>د تيرستان : بيمه تحت يوشش : خدمات درماني تام بيمه :<br>عتارين و مقام ها :<br>ترضيح :<br>ترضيح :<br>ترضيح :<br>ترضيح :<br>ترضيح :<br>تام ارگان مامور كنده :<br>بتلفن<br>در ين يذلكه ب<br>ك يستي : 4713544562 مراه : 33225564 تلفن تابت : 33225564 مراه : 09125684425<br>در يز يذلك ب<br>دانشجي<br>دانشجي ،<br>دانشجي ،<br>دانس ،<br>دانشجي ،<br>دانشجي ،<br>دانشجي ،<br>دانشجي ،<br>دانشجي ،<br>دانشجي ،<br>دانشجي ،<br>دانشجي ،<br>دانشجي ،<br>دانشجي ،<br>دانس ،<br>دانشجي ،<br>دانس ،<br>دانس ،<br>د<br>دانس ،<br>د<br>د<br>د<br>د<br>د<br>د<br>د                                              | نوع ايتار گري : خاتواده شيدا<br>تحت يوشش كميته امداد امام (ره) و سه<br>نهادها<br>نهادها<br>فعاليت در رشته ورزشي : خير<br>فعاليت در رشته هنري : خير<br>داراي مطوليت : خير<br>داراي مطوليت : خير<br>داراي مطوليت : خير<br>وي دست : خير<br>مامور به تحصيل : خير<br>مامور به تحصيل : خير<br>مامور به تمام خير<br>تام مل :                                                                                                    |                                                                                                    |
| اير نهادها<br>د شيرستان : بيمه تحت يوشش : خدمات درماني نام بيمه :<br>عناوين و مقام ها :<br>توضيح :<br>توضيح :<br>توضيح :<br>ترضيح :<br>تريح :<br>تريح :<br>تريج :<br>تري :<br>تري :<br>تر :<br>تري :<br>تري :<br>ترم :<br>تر :<br>تر :<br>تر | نوع ايتار گري : خانواده شهدا<br>تحت پوشش کمينه امداد امام (ره) و س<br>نهاد تحت پوشش : فالا يوشش کمينه ها<br>نهادها<br>فعاليت در رشته هزري : خير<br>داراي مهارت خاص : خير<br>داراي مهارت خاص : خير<br>داراي معارليت : خير<br>ساير توضيحات :<br>مامور به تحصيل : خير<br>مامور به تحصيل : خير<br>ادرس محل سکونت خانواده دانشجو و<br>تام محل :<br>معرقين دانشجو<br>نعار حياي شاي ، اجتماعي و قرهنگي<br>معرقياي دانشجو<br>نام و نام خانوادگي دانشجو :<br>اميا<br>امياي                                                                                                    |                                                                                                    |
| ار بهدها<br>ار به المرابع المرابع ال<br>المرابع المرابع المرابع المرابع المرابع المرابع المرابع المرابع المرابع المرابع المرابع المرابع المرابع المرابع المرابع المرابع المرابع المرابع المرابع المرابع المرابع المرابع المرابع المرابع المرابع المرابع المرابع المرابع المرابع ا                                                                                                    | نوع ايتار کري : خاتواده شهدا<br>تحت پیشش کمينه امداد امام (ره) و س<br>نهاد کمت پرشش : فالا يوشش کمينه ها<br>نهاد کمت پرشش : فالا يوشش کمينه ها<br>فعاليت در رشته هنري : خير<br>داراي معارت خاص : خير<br>داراي معارت خاص :<br>توضيح بيماري خاص :<br>ساير توضيحات :<br>مامور به تحصيل : خير<br>مامور به تحصيل : خير<br>ادرس محل سکونت خاتواده دانشجو و<br>نام محل :<br>معرقين دانشجو<br>نام هاي خارجي دانشجو :<br>امونا:<br>تاريخ:<br>تاريخ:                                                                                                    |                                                                                                    |

### حال از پنجره ظاهر شده از منوی "File" زیر منوی "Print" را انتخاب می نمائیم.

| File | Edit View Favorites                                   | Tools Hel                  | р                               |                                                            |                                                                   |
|------|-------------------------------------------------------|----------------------------|---------------------------------|------------------------------------------------------------|-------------------------------------------------------------------|
|      | New Tab<br>Duplicate Tab<br>New Window<br>New Session | Ctrl+T<br>Ctrl+K<br>Ctrl+N | ين<br>ط دانشجو د<br>موري        | دانئىگاە مىنعتى ب<br>اطلاعات ئىت ئىدە توس<br>يذيرىش غير حض | يستم جامع آمرزش<br>ماره گزارش: 1800<br>شماره دانشجو : 943130001   |
|      | Open<br>Edit with Excel (desktop)                     | Ctrl+0                     | قطع : کارشنانی<br>رم ورود : 941 | ى<br>ئېتىاھد كر                                            | رئىتە تحصيلى : مەندىسى مكانيڭ<br>توع ورود بە دانئىگاە : انتقال دا |
|      | Save As                                               | curs                       |                                 |                                                            | شماره داوطلبي : 1000003                                           |
|      | Close Tab                                             | Ctrl+W                     | نام يدر :                       | نام خانوادگى : آزمايتىي <mark>3</mark>                     | نام : آزمایش3                                                     |
|      | Page Setup                                            |                            | نام انگلی                       | نام خانوادگي انگليسي : Azmayeshi3                          | ام انگلیسی : Azmayesh3                                            |
|      | Print                                                 | Ctrl+P                     | شماره م                         | شماره شناسنامه : 12345                                     | ارىخ ئۆلد : 1365/01/15                                            |
|      | Print Preview                                         |                            | جنسبت                           | مذهب : شيعه                                                | ين : اسلام                                                        |
|      | Send •                                                |                            | مليت : ا                        | نام خاتودگی قبلی :                                         | نام مستعار :<br>رضع کاهل : مجرد                                   |
|      | Import and Export                                     |                            | وضع نة                          | سرپرست خاتوادہ : خبر                                       | نحداد فرزند : 0                                                   |
|      | Properties                                            |                            | تاريخ ر،                        |                                                            | ئىمارە رىىيد تاييديە ئ <mark>حصىلى</mark> : 132566                |
|      | Work Offline                                          |                            | يست ال                          | محل صدور شناسنامه : تهران                                  | محل تولد : تهران                                                  |
|      | Evit                                                  |                            | ena nati                        | 66227554ak - Jan                                           | 001 - 385 - 445 - 50                                              |

#### **در پنجره ظاهر شده می توان چاپگر مورد نظر را انتخاب و در صورت عدم وجود چاپگر آن را بصورت یک فایل ذخیره**

نمود.

| Select Printer                                                                                                    |                           |
|----------------------------------------------------------------------------------------------------|---------------------------|
| Foxit Reader PDF Printer<br>Microsoft XPS Document Writer<br>Send To OneNote 2013                                                                           |                           |
| 4                                                                                                    | •                         |
| Status: Ready<br>Location:<br>Comment:                                                                                                    | Print to file Preferences |
| Page Range         Image All         Selection         Pages:         1         Enter either a single page number or a single page range. For example, 5-12 | Number of copies: 1       |
| Pi                                                                                                    | int Cancel Apply          |
|                                                                                                    |                           |

# **مرحله ۱۰: چاپ گواهی پذیرش غیر حضوری دانشجو:**

دانشجو باید از این صفحه مانند مواردی که جهت چاپ "مرحله ۱۳" (مشخصات دانشجو)انجام داده،را اجرا نماید.چاپ صفحات مشخصات دانشجو و گواهی پذیرش غیر حضوری که از سیستم گرفته می شود،باید در زمان مراجعه حضوری و تحویل مدارک فیزیکی،تحویل دانشگاه شوند. [ این عملیات در سامانه گلستان گزارش شماره ۲۶۰ میباشد]

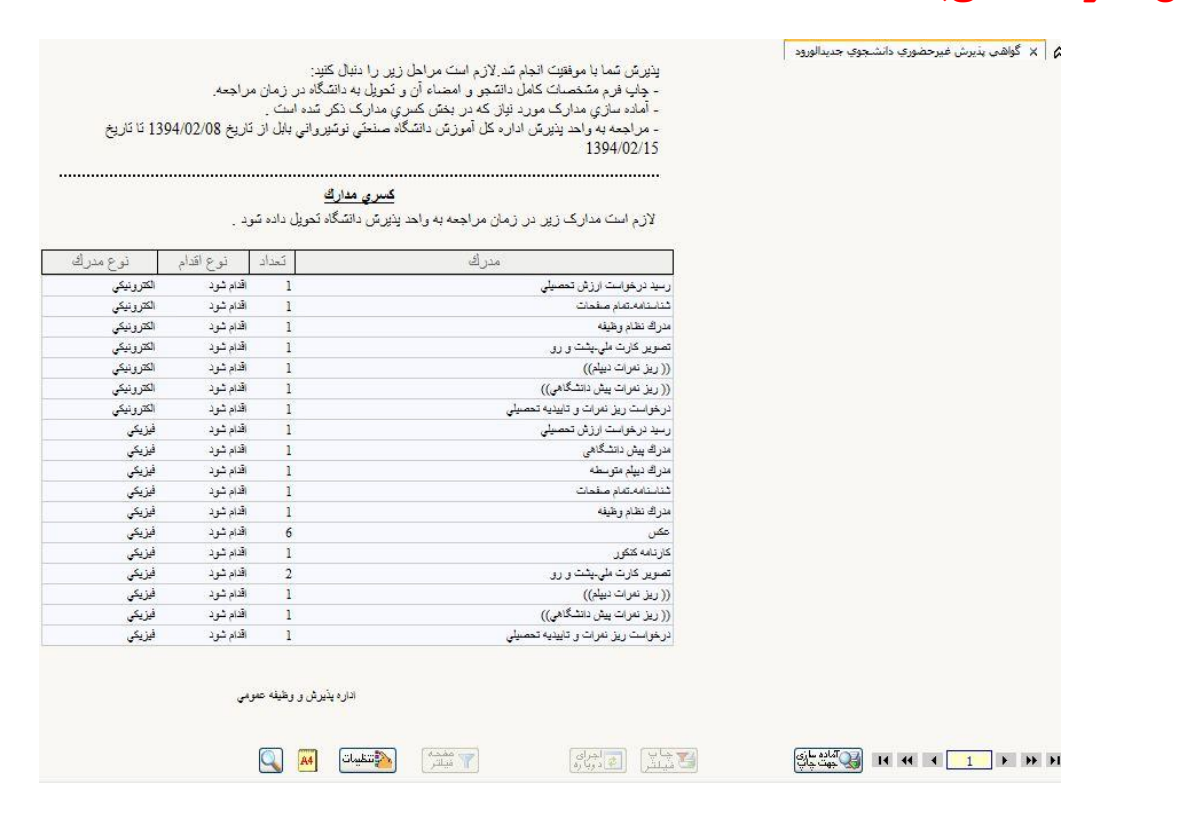

توجه داشته باشید بعد از اتمام پذیرش غیر حضوری و چاپ گواهی <mark>شناسه کاربری به شماره</mark> دانشجویی تغییر می یابد.

<mark>مرحله ۱۲ : بعد از دریافت پیامک تکمیل پذیرش غیر حضوری طبق راهنمای زیر شور ی طبق راهنمای زیر مهریه خود را به صورت الکترونیکی در سامانه گلستان پرداخت نمایید.</mark> با شناسه کاربری: شماره دانشجویی و رمز: کد ملی وارد سامانه گلستان شده. در منوی آموزش – شهریه – گزینه "پرداخت

الکترونیکی شهریه" را باز کرده و سپس در کادر مبلغ پرداختی، مبلغی که در اطلاعیه ذکر شده را وارد کرده و پرداخت نمایند.

|                                                                                                    |                                               | به نام خدا<br>محمد جاربه آرمنت (دانتگام میزین در این                            |                                                                                                    |
|----------------------------------------------------------------------------------------------------|-----------------------------------------------|---------------------------------------------------------------------------------|----------------------------------------------------------------------------------------------------|
| <ul> <li>المراسطة الكورثي دائم.</li> <li>المراسطة الكورثي دائم.</li> <li>المراسطة الكورثي</li></ul>                                                                                                    | ۱۸:۵۹:۱۹ چهارشنبه ۳۱ شهریور ۱۳۹۵              | سیسنم جامع امورین ادادستاه صنعیی پایل                                           | کاربر : ست <mark>و</mark> ی دروج<br>۸ بنوی کاربر این برداختهای الکترونیکی دانشجو در پذیرش غیرحضوری                                                                                                    |
| لله من المن المن المن المن المن المن المن ا                                                                                                    | Ø                                             |                                                                                 | 🔘 پرداختهای الکترونیکی دانشجو                                                                                                    |
| مالی که در اطلاعیه ذکرشده   مالی که در اطلاعیه ذکرشده   را به ریال در کارد (میلی   را به ریال در کارد (میلی   را به ر                                                                                                    |                                               | × راهنمای ترمها<br>شاره ترم شرح ترم                                             | شماره دانشجو ۵ د ۹۵ ۱۶ د<br>برداخت بایت هربنه خدمات جانبی ب                                                                                                    |
| الم منهد من المراجع من المراجع من المر<br>من المراجع من المراجع من المراجع من المراجع من المراجع من المراجع من المراجع من المراجع من المراجع من المراجع من المراجع من المراجع من المراجع من المراجع من المراجع من المراجع من المراجع من المراجع من المراجع من المراجع من المراجع من                                                                                                    |                                               | بانک تجارت<br>بانک تجارت<br>۲۹۴۳ تا بستان ۹۵–۹۴                                 | وضعیت ۱۷۵٬۰۰۰ بدهکار 🕼                                                                                                    |
| المراحي من المراجع المراجع المراحي المراجع المراحي المراجع المراحي المراجع المراحي المراحي المراحي المراحي المراحي المراحي المراحي المراحي المراحي المراحي المراحي المراحي المراحي المراحي المراحي المراحي المراحي المراحي المراحي المراحي الم                                                                                                    |                                               | ۲۹۲۲ نیمسال دوم ۹۵–۹۲ نیمسال اول ۲۷-۹۲<br>۲۹۴۱ نیمسال اول ۹۵–۹۲ =               | مبلغ پرداختی ۲۵۵۰۰ .<br>ترم مددوده نمایش در ۲۵۵۱ .                                                                                                    |
| المالي كه در اطلاعيه ذكر شده<br>رابه ريال در كادر "ميلغ<br>رواختى" وارد كرده و سبس<br>پرداختى" وارد كرده و سبس<br>پرداختى" وارد كرده و سبس<br>پرداختى اله ريال در كادر "ميلغ<br>ريداختى" وارد كرده و سبس<br>پرداخت نماييد.           • المالي مولي در كادر "ميلغ<br>ريداختى" وارد كرده و سبس<br>پرداخت نماييد.         • المالي الالله المالي<br>روب معالي المالي المالي<br>معالي المالي المالي المالي المالي المالي المالي<br>معالي المالي الماليمالي المالي المالي المالي المالي المالي المالي المالي المالي ا                                                                                                    |                                               | ر بانک نا                                                                       | در صورتیکه مراحل ت در بانک بصورت کامل انجام شده ولی در سیستم پاسخ                                                                                                    |
| مبلغی که در اطلاعب ذکر شده<br>را به ریال در کادر "نبلغ<br>پرداختی" وارد کرده و سپس<br>پرداختی" وارد کرده و سپس<br>پرداختی" وارد کرده و سپس<br>پرداختی" وارد کرده و سپس<br>مراط بابتی<br>۲ سی قبیه استاریند<br>۲ سی قبیه استاریند<br>۲ سی قبیه استا                                                         |                                               |                                                                                 | شناسه پرداخت<br>ا                                                                                                    |
| را به ريال در كادر "مبلغ<br>بوداختى" وارد كرده و سپس<br>برداختى" وارد كرده و سپس<br>برداختى" وارد كرده و سپس<br>برداختى البرد كادر "مبلغ<br>برداختى البرد كادر المبلغ<br>برداختى البرد كرده و سپس<br>برداخت نماييد<br>برداختي البرد كادر البرد<br>برداختي البرد كادر البرد<br>برداختي البرد كادر البرد<br>برداختي البرد كرده و سپس<br>برداختي البرد برداختي البرد<br>برداختي البرد كرده و سپس<br>برداختي البرد برداختي البرد<br>برداختي البرد برداختي البرد<br>برداختي البرد كرده و سپس<br>برداختي البرد برداختي البرد<br>برداختي البرد كرده و سپس<br>برداختي البرد<br>برداختي البرد<br>برداختي البرد<br>برداختي البرد برداختي البرد<br>برداختي البرد<br>برد<br>برداختي البرد<br>برداختي البرد<br>برداختي البرد<br>برد<br>برداختي البرد<br>برد<br>برداختي البرد<br>برد<br>برد<br>برد<br>برد<br>برد<br>برد<br>برد<br>برد<br>برد                                                                                                    |                                               |                                                                                 | مبلغی که در اطلاعیه ذکر شده                                                                                                    |
| مراحل باینی         مراحل باینی         مراحل باینی         مراحل باینی           ۲         مراحل باینی         مراحل باینی         مراحل باینی         مراحل باینی           ۲         مراحل باینی         مراحل باینی         مراحل باینی         مراحل باینی           ۲         مراحل باینی         مراحل باینی         مراحل باینی         مراحل باینی           ۲         مراحل باینی         مراحل باینی         مراحل باینی         مراحل باینی           ۲         مراحل باینی         مراحل باینی         مراحل باینی         مراحل باینی           ۲         مراحل باینی         مراحل باینی         مراحل باینی         مراحل باینی           ۲         مراحل باینی         مراحل باینی         مراحل باینی         مراحل باینی           ۲         مراحل باینی         مراحل باینی         مراحل باینی         مراحل باینی           ۲         مراحل باینی         مراحل باینی         مراحل باینی         مراحل باینی           ۲         مراحل باینی         مراحل باینی         مراحل باینی         مراحل باینی           ۲         مراحل باینی         مراحل باینی         مراحل باینی         مراحل باینی           ۲         مراحل باینی         مراحل باینی         مراحل باینی         مراحل باینی           ۲         مراحل بای                                                                                                    |                                               | روی نماد بانگ کلیگ نمایید                                                       | را به ریال در کادر "میلغ                                                                                                    |
| المريد على ورت ورت وريد وريد المريد المميد المميد المريد الميد الميد الميد                                                                                                    |                                               | ۲۹۱۱ نیمسال اول ۴۲–۹۱<br>۲۹۰۳ تابستان ۹۱–۹۰                                     | د داختی" وارد کرده و سیس                                                                                                    |
| يرداخت تعاييد.<br>برداخت تعاييد.<br>برداخت مردانت.<br>برداخت تعاييد.<br>برداخت تعاييد.<br>برداخت مردانت.<br>برداخت مردانت.<br>بریی مرداخت مرد.<br>برد.<br>برداخت مردانت.<br>برداخت مردانت.<br>بردا |                                               | ۲۹۰۲ نیسیال دوم ۹۱–۹۰<br>۲۹۰۱ نیمسال اول ۹۱–۹۰<br>۲۹۰۱ نیمسال اول ۹۱–۹۰         |                                                                                                    |
| مراحل بابین         الدین اور داشی           مراحل بابین         الدین اور داشی           مراحل بابین         الدین اور داشی           مراحل بابین         الدین اور داشی           مراحل بابین         الدین اور داشی           مراحل بابین         الدین اور داشی           مراحل بابین         الدین اور داشی           مراحل بابین         الدین اور داشی           مراحل بابین         الدین اور داشی           مراحل بابین         الدین اور داشی           الدین اور داشی         الدین اور داشی           الدین اور داشی         الدین اور داشی           الدین اور داشی         الدین اور داشی           الدین اور داشی         الدین اور داشی           الدین اور داشی         الدین اور داشی           الدین اور داشی         الدین اور داشی           الدین اور داشی         الدین اور داشی           الدین اور داشی         الدین اور داشی           الدین اور داشی         الدین اور داشی           الدین اور داشی         الدین اور داشی           الدین اور داشی         الدین اور داشی           الدین اور داشی         الدین اور داشی           الدین اور داشی         الدین اور داشی           الدین اور داشی         الور داشی           الالدین الدین الالدین الدین الالد         الولین الدی </th <th></th> <th>۲۸۹۲ تابستان ۲۰۱۰<br/>۲۸۹۲ نیمسال دوم ۲۰۹۰۸</th> <th>پرداخت تمایید.</th>                                                                                                    |                                               | ۲۸۹۲ تابستان ۲۰۱۰<br>۲۸۹۲ نیمسال دوم ۲۰۹۰۸                                      | پرداخت تمایید.                                                                                                    |
| مراحل بایرش<br>مراحل بایرش<br>مراحل مراحل مراحل بایرش<br>مراحل مراحل مراح                                                                                            |                                               | ۲۸۹۷ نیمسال اول ۲۰–۸۹<br>۲۸۸۳ تابستان ۲۸_۸۸                                     |                                                                                                    |
| مراحل بذير المسلم المريم المريم الم                                                                                                    |                                               | ۲۸۸۲ نیمسال دوم ۲۹–۸۸<br>۲۸۸۱ نیمسال اول ۲۸–۸۸                                  |                                                                                                    |
| ۲۰۰۰ تو مان ساز ۲۰۰۰ تو مان ساز ۲۰۰۰ تو مان مان دانم و مان مان دانم و ۲۰۰۰ تو مان مان دانم و ۲۰۰۰ تو مان مان دانم و ۲۰۰۰ تو مان مان دانم و ۲۰۰۰ تو مان مان دانم و ۲۰۰۰ تو مان مان دانم و ۲۰۰۰ تو مان مان دانم و ۲۰۰۰ تو مان مان دانم و ۲۰۰۰ تو مان مان دانم و ۲۰۰۰ تو مان مان دانم و ۲۰۰۰ تو مان مان دانم و ۲۰۰۰ تو مان مان دانم و ۲۰۰۰ تو مان مان دانم و ۲۰۰۰ تو مان مان دانم و ۲۰۰۰ تو                                                                                                    |                                               | ۲۸۷۲ ترم تابستان سال تحصیلی ۸۸_۸۷<br>۲۸۷۲ نیمسال دوم ۸۸–۸۷                      |                                                                                                    |
| <ul> <li> <ul> <li></li></ul></li></ul>                                                                                                    |                                               | ۲۸۷۱ نیمسال اول ۸۸–۸۷<br>۲۸۶۳ ترم تابستان سال تحصیلی ۸۶ ۸۸                      |                                                                                                    |
| مراحل پذیرت         راعنیا راهنا راهنا و هیه           مراحل پذیرت         راهنا راهنا و هیه           مراحل پذیرت         راهنا راهنا و هیه           مراحل پذیرت         راهنا راهنا و هیه           مراحل پذیرت         راهنا و هیه           در به علیات         مرحله         و هیت           ۱         انتفاید مین و هیت نظام و هیه         راهنا           ۲         انتفاید مین و هیت نظام و هیه         راهنا           ۲         انتفاید انتمو و حست دوم         ایند دانشو و عمر تایید دانشو و عمر تایید راهنا           ۲         انتفاید انتما و هیه         راهنا           ۲         انتفاید انتمو و حست دوم         ایند دانشو و عمر تایید دانشو و عمر تایی دانشو و عمر تایید دانشو و عمر تایید دانشو و عمر تایید دانشو و عمر تایید دانشو و عمر تایید دانشو و عمر تایید دانشو و عمر تایی داشت دانشو و عمر تایی دانشو و عمر تایی دانشو و عمر تایی دانشو و عمر تایی دانشو و عمر تای دانشو و عمر تایی دانشو و عمر تایی دانشو و عمر تای دانشو و عمر تایی دانشو و عمر تای دانشو و عمر تای دانشو و عمر تایی دانشو و عمر تایی دانشو و عمر تایی دانشو و عمر تای دانشو و عمر تایی دانشو و عمر تایی دانشو و عمر تایی دانشو و و عمر شای ما دانشو و عمر تای دانشو و و عمر شده مانوان دانشو و و عمر ش                                                                                                    |                                               | ۲۸۶۲ ترم دوم سال تحصیلی ۸۶-۸۸ ۲<br>۱۱۱۱ ۲۰۰۰ ۲۰۰۰ ۲۰۰۰ ۲۰۰۰ ۲۰۰۰                |                                                                                                    |
| مراحل پذیر ی<br>مراحل پذیر ی<br>(دیا علیات)<br>ا انتخابی تعین وضعیت نظام وظیفه<br>ا انتخابی تعین وضعیت نظام وظیفه<br>ا انتخابی تعین وضعیت نظام وظیفه<br>ا انتخابی انتخابی دانشجو - فست اول<br>ا انتخابی اطلاعات دانشجو - فست اول<br>ا انتخابی اطلاعات دانشجو - فست اول<br>ا انتخابی اطلاعات دانشجو - فست اول<br>ا انتخابی الا الا الا الا الا الا الا الا الا ال                                                                                                    | بارگشت.                                       |                                                                                 | المجسم التي المحالية المحالية محالية المحالية المحالية المحالية المحالية المحالية المحالية المحالية المحالية المحالية المحالية المحالية المحالية المحالية المحالية المحالية المحالية المحالية المحالية المحالية المحالية المحالية المحالية المحالية المح |
| دینیه         میابت         مرحله         ورضیت         النظار         مرحله         ورضیت         مرافعا           ۲         انتظار         تایید به تعمیلی         ۲         النظار         تایید به تعمیلی           ۲         انتظار         تایید به تعمیلی         ۲         النظار         الفنا           ۲         انتظار         الاعات دانشوو - قست اول         تایید دانشوو : عدم تایید         الفنا           ۵         انتظار         الاعات دانشوو - قست دوم         تایید دانشوو : عدم تایید         الفنا           ۸         انتظار         الاعات دانشوو - قست دوم         تایید دانشوو : عدم تایید         الفنا           ۸         انتظار         الاعات دانشوو - قست دوم         تایید دانشوو         الفنا           ۸         انتظار         دریافت دوم(های) اخذ تعبد         احماح مرد         الفنا           ۸         انتظار         دریافت دوم(های) اخذ تعبد         احماح مرد         الفنا           ۸         انتظار         دریافت دور(های) اخذ تعبد         احماح مرد         الفنا         الفنا           ۸         انتظار         دریافت دور(های) اخذ تعبد         احماح مرد         الفنا         الفنا           ۸         انتظار         دریافت دور(های) اخذ تعبد         احماح مرد         الفنا         الفنا <tr< th=""><th></th><th>راهنعا والانعاق جابي</th><th>مراحل پذیرش</th></tr<>                                                                                                    |                                               | راهنعا والانعاق جابي                                                            | مراحل پذیرش                                                                                                    |
| <ul> <li>ا النظائي العلين وعليه وعليه المراحية</li></ul>                                                                                                    | راهتما<br>                                    | وضغيت                                                                           | ردیف عملیات<br>در انتخاب است. در بری نظار بطرفه                                                                                                    |
| <ul> <li>۲ انتخاب اطلاعات دانشجو - قست اول تایید دانتجو : عدم تایید</li> <li>۲ انتخاب اطلاعات دانشجو - قسعت دوم تایید دانشجو : عدم تایید</li> <li>۵ انتخاب اطلاعات ایثارگری</li> <li>۲ انتخاب اطلاعات خانواده دانشجو</li> <li>۲ انتخاب نواده دانشجو - قدمت دوم دانشجو : عدم تایید</li> <li>۸ انتخاب نواده دانشجو - قدمت دوم دانشجو : عدم تایید دانشجو : عدم تایید</li> <li>۸ انتخاب نواده دانشجو - قدمت دوم دانشجو : عدم تایید دانشجو : عدم تایید دانشجو : عدم تایید</li> <li>۲ انتخاب نواده دانشجو - قدمت دوم دانشجو</li> <li>۸ انتخاب نواده دانشجو - قدمتگی دانشجو</li> <li>۸ انتخاب نواده دانشجو - قدمتگی دانشجو</li> <li>۸ انتخاب نواده دانشجو - آمنها اخلاقی فرهنگی</li> <li>۸ انتخاب نواده دانشجو - آمنها اخلاقی فرهنگی دانشجو</li> <li>۸ انتخاب نواده دانشجو - آمنها اخلاقی فرهنگی دانشجو</li> <li>۸ انتخاب نواده دانشجو - آمنها اخلاقی فرهنگی</li> <li>۸ انتخاب نواده دانشجو - آمنها اخلاقی فرهنگی</li> <li>۸ انتخاب نواده دانشجو - آمنها اخلاقی فرهنگی دانشجو</li> <li>۸ انتخاب نواده دانشجو - آمنها اخلاقی فرهنگی دانشجو</li> <li>۸ انتخاب نواده دانشجو - آمنها دارگاری شده</li> <li>۸ انتخاب نواده دانگرون داخ - آمزهای بارگذاری شده</li> <li>۸ انتخاب نواده داده انگرونیکی مبلغ ویژه خدمات جانبی ملغ قابل پرداخت ۱۰۰۰ ۱۷۰ پرداخت شده تاکنون : ۰ راهنما</li> <li>۱۰ انتخاب نواده دانشه بهداشتی، فرهنگی و</li> <li>۱۰ انتخاب نواده دانشه بهداشتی، فرهنگی و</li> <li>۱۰ انتخاب نواده خابی درمان دانشجو - آمزه دانشجو - آمزه - آمزه - آمزه - آمزه - آمزه - آم</li></ul>                                                                                                    | <u>اهتما</u><br>اهتما                         |                                                                                 | ۱ <u>استحاب</u> معین وضعیت نمام وسیعہ.<br>۲ <u>استحاب</u> تابیدیہ تحصیلی                                                                                                    |
| <ul> <li>انتفاب اطاعات ایثارگری</li> <li>انتفاب طاعات خانواده دانشجو</li> <li>انتفاب فعالیتهای شغلی، اجتماعی و فرهنگی دانشجو</li> <li>انتفاب خیا فرم(های) اخذ تعبد 1-تمهیل اخلاقی فرهنگی</li> <li>انتفاب خیا فرم(های) اخذ تعبد 1-تمهیل اخلاقی فرهنگی</li> <li>انتفاب حیا فرم(های) اخذ تعبد 1-تمهیل اخلاقی فرهنگی</li> <li>۱۱ انتفاب رسال قابل مدارک</li> <li>۱۱ انتفاب پرداخت الکترونیکی مبلغ ویژه خدمات جانبی مبلغ قابل پرداخت شده تاکنون : ۰. راهنما</li> <li>۱۲ انتفاب پرداخت الکترونیکی مبلغ ویژه خدمات جانبی مبلغ قابل پرداخت شده تاکنون : ۰. راهنما</li> <li>۱۲ انتفاب پردشامه بهداشتی، فرهنگی و</li> <li>۱۲ انتفاب پردشامه بهداشتی، فرهنگی و</li> <li>۱۲ انتفاب چاب گرهی پزش غیر مضوری داخت کامل داختر ۲- فرا شاه از گذارش ۲۰۸۰ پرداخت شده تاکنون : ۰. راهنما</li> <li>۱۲ انتفاب چاب گرهی پزش غیر مضوری داخت کامل داختر ۲- گرارش ۲۰۸۰</li> <li>۱۲ انتفاب چاب گرهی پزش غیر مضوری داخت کامل داختر ۲- گرارش ۲۰۸۰</li> <li>۱۲ انتفاب چاب گرهی پزش غیر مضوری داخت کامل دانشجو</li> <li>۱۲ انتفاب چاب گرهی غیر مضوری داخت کامل داخت کامل داخت ۲- گرارش ۲۰۸۰</li> <li>۱۳۵ انتفاب چاب گرهی بیزش غیر مضوری داخت کامل دانشجو</li> <li>۱۳۵ انتفاب چاب گرهی پزش غیر مضوری داخت کامل دانشجو</li> <li>۱۳۵ انتفاب چاب گرهی پزش غیر مضوری داخت کامل دانشجو</li> <li>۱۳۵ انتفاب چاب گرهی پزش غیر مضوری داخت کامل دانشجو</li> <li>۱۳۵ انتفاب چاب گره شخصات کامل دانشجو</li> <li>۱۳۵ انتفاب جاب کر ری راخت کامل دانشجو</li> <li>۱۳۵ انتفاب جاب کر ری راخت کامل دانشجو</li> <li>۱۳۵ انتفاب جاب کر ری راخت کامل دانشجو</li> <li>۱۳۵ انتفاب جاب کر ری راخت کامل دانشجو</li> <li>۱۳۵ انتفاب جاب کر ری راخت کامل دانشجو</li> <li>۱۳۵ می پزش غیر مضوری دانشجو</li> <li>۱۳۵ می پزش غیر مضوری داخت کامل دانشجو</li> <li>۱۳۵ می پزش خیر مشخصات کامل دانشجو</li> <li>۱۳۵ می پزش غیر مضوری داخت کامل دانشجو</li> <li>۱۳۵ می پزش کامل دانشجو</li> <li>۱۳۵ می پزش خیر مشخصات کامل دانشجو</li> <li>۱۳۵ می پزش خیر می بر رای را به داخل کر راه داخل کراب داخل کر راه داخل داخل کر راه داخل کر راه داخل کر</li></ul>                                                                                                    | اهتما<br>اهتما                                | تایید دانشجو : عدم تایید<br>تایید دانشجو : عدم تایید                            | <ul> <li>۲ انتخاب اطلاعات دانشجو - قسمت اول</li> <li>۴ انتخاب اطلاعات دانشجو - قسمت دوم</li> </ul>                                                                                                    |
| <ul> <li>۷ انتخاب هالیتهای شغلی، اجتماعی و فرهنگی دانشجو</li> <li>۸ انتخاب چاپ فرم(های) اخذ تعهد ۱-تیمید اخلاقی فرهنگی</li> <li>۹ انتخاب دریافت فرم(های) مورد نیاز ۲- فرم های بارگذاری شده</li> <li>۱۰ انتخاب ارسال فایل مدارک</li> <li>۱۰ انتخاب پرداخت الکترونیکی مبلغ ویژه خدمات جانبی مبلغ قابل پرداخت: ۵۰۰۰۷ لا پرداخت شده تاکنون : ۰ راهنما</li> <li>۱۲ انتخاب پرستنامه بهداشتی، فرهنگی و</li> <li>۱۳ انتخاب اتمام پذیرش غیر حضوری و چاپ فرم شخصات کامل دانشجو</li> <li>۱۳ انتخاب پرستنامه بهداشتی، فرهنگی و</li> <li>۱۳ انتخاب پرستنامه بهداشتی، فرهنگی و</li> <li>۱۳ انتخاب پرستنامه بهداشتی، فرهنگی و</li> <li>۱۳ انتخاب پرستنامه بهداشتی، فرهنگی و</li> <li>۱۳ انتخاب پرستنامه بهداشتی، فرهنگی و</li> <li>۱۳ انتخاب پرستنامه بهداشتی، فرهنگی و</li> <li>۱۳ انتخاب پرستنامه بهداشتی، فرهنگی و</li> <li>۱۳ انتخاب پرستنامه بهداشتی، فرهنگی و</li> <li>۱۳ انتخاب و با گواهی پذیرش غیر حضوری دانشجو</li> <li>۱۳ انتخاب پرستامه بهداشتی، فرهنگی و</li> <li>۱۳ انتخاب را سال فایل مداری داخت داده تاکنون : ۰ راهنما</li> <li>۱۳ انتخاب رستامه بهداشتی، فرهنگی و</li> <li>۱۳ انتخاب را ای داخت داده ترهنگی و</li> <li>۱۳ انتخاب را ای داخت داده ترهنگی و</li> <li>۱۳ انتخاب را تره بهداشتی، فرهنگی و</li> <li>۱۳ انتخاب را تره بهداشتی، فرهنگی و</li> <li>۱۳ انتخاب را تره بهداشتی، فرهنگی و</li> <li>۱۳ اینه بهداشتی در به مشخصات کامل دانشجو</li> <li>۱۳ اینه بهداشتی در به می به می مربور و ۲-گزارش ۱۳۰۰۰ را داهنما در در اینه در</li> <li>۱۳ اینه به داخت را ترم می در</li> </ul>                                                                                                    | <u>اهتما</u><br>اهتما                         | 2                                                                               | ۵ ا <u>نتخاب</u> اطلاعات ایثارگری<br>۲ انتخاب اطلاعات خانواده دانشجو                                                                                                    |
| <ul> <li>۸ انتخاب چا فرم(های) احد نعب ۱ • نوبها اخارقی فرهندی</li> <li>۹ انتخاب دریافت فرم(های) مورد نیاز ۲ - فرم های بارگذاری شده</li> <li>۱۰ انتخاب ارسال فایل مدارک</li> <li>۱۱ انتخاب پرداخت الکترونیکی مبلغ ویژه خدمات جانبی</li> <li>۱۲ انتخاب پرداخت الکترونیکی مبلغ ویژه خدمات جانبی</li> <li>۱۲ انتخاب پرداخت الکترونیکی مبلغ ویژه خدمات جانبی</li> <li>۱۳ انتخاب پرداخت الکترونیکی مبلغ ویژه خدمات جانبی</li> <li>۱۳ انتخاب پرداخت الکترونیکی مبلغ ویژه خدمات جانبی</li> <li>۱۳ انتخاب پرداخت الکترونیکی مبلغ ویژه خدمات جانبی</li> <li>۱۳ انتخاب پرداخت الکترونیکی مبلغ ویژه خدمات جانبی</li> <li>۱۳ انتخاب پرداخت الکترونیکی مبلغ ویژه خدمات جانبی</li> <li>۱۳ انتخاب پرداخت الکترونیکی مبلغ ویژه خدمات جانبی</li> <li>۱۳ انتخاب پرداخت الکترونیکی مبلغ ویژه خدمات جانبی</li> <li>۱۳ انتخاب پردشنامه بهداشتی، فرهندگی و</li> <li>۱۳ انتخاب پردش غیر مضوری دو چاپ فرم مشخصات کامل دانشجو</li> <li>۱۴ انتخاب پردش غیر مضوری داخت کامل دانشجو</li> <li>۱۳ و بازی می مبلغ واهی پزیرش غیر مضوری داخت کامل دانشجو</li> <li>۱۳ و بازی می مبلغ ویژه می مندور کامل دانشجو</li> <li>۱۳ و بازی می مبلغ واهی پزیرش غیر مضوری دانشجو</li> <li>۱۳ و بازی می مبلغ ویژه می منفی کامل دانشجو</li> <li>۱۳ و بازی می مبلغ و بازی می مبلغ و بازی می ۱۸۰۰</li> <li>۱۳ و بازی می مبلغ و بازی می مبلغ و بازی می مبلغ و بازی می ۱۸۰۰</li> <li>۱۳ و بازی می مبلغ و بازی می مبلغ و بازی می مبلغ از می ۱۸۰۰</li> <li>۱۳ و بازی می مبلغ و بازی مبلغ می منوری داخت کر مبلغ و بازی می ۱۸۰۰</li> <li>۱۳ و بازی می مبلغ مبلغ می بازی مبلغ می بازی می مبلغ از می مبلغ و بازی مبلغ می مبلغ می مبلغ و بازی مبلغ می مبلغ و بازی می مبلغ و بازی ۱۸۰۰</li> <li>۱۳ و بازی می مبلغ می بازی می مبلغ می مبلغ می مبلغ و بازی مبلغ می مبلغ و بازی مبلغ می بازی مبلغ می بازی مبلغ می بازی مبلغ می بازی مبلغ می بازی مبلغ می بازی مبلغ می بازی مبلغ می بازی مبلغ می بازی مبلغ می بازی مبلغ می بازی مبلغ می بازی مبلغ می بازی مبلغ می بازی مبلغ می بازی مبلغ می بازی مبلغ می بازی مبلغ می بازی مبلغ می بازی مبلغ می بازی مبلغ می بازی مبلغ می بازی</li></ul>                                                                                                    | اهتما                                         | 2                                                                               | ۷ انتخاب فعالیتهای شغلی، اجتماعی و فرهنگی دانشجو<br>۱۰۰۰ استفاد (دار) این تریی                                                                                                    |
| <ul> <li>۱۰ انتقاب ارسال قایل مدارک</li> <li>۱۱ انتقاب پرداخت الکترونیکی مبلغ ویژه خدمات جانبی مبلغ قابل پرداخت: ۱۷۰،۰۰۰ پرداخت شده تاکنون : ۰ راهنما</li> <li>۱۲ انتقاب تقاضای خوابگاه</li> <li>۱۳ انتقاب پرسشنامه بهداشتی، فرهنگی و</li> <li>۱۳ انتقاب اتمام پذیرش غیر مضوری و چاپ فرم مشخصات کامل دانشجو</li> <li>۱۴ انتقاب چاپ گواهی پذیرش غیر مضوری دانشجو</li> <li>۱۴ منتقاب چاپ گواهی پذیرش غیر مضوری دانشجو</li> <li>۱۴ منتقاب کامل دانشجو</li> <li>۱۴ منتقاب کامل دانشجو</li> <li>۱۸۰ منتقاب کامل دانشجو</li> <li>۱۳۰ منتقاب کامل دانشجو</li> <li>۱۳۰ منتقاب کامل داخل داخل کامل داخل کامل داخل کامل داخل کامل داخل کامل داخل کامل داخل کامل داخل کامل داخل کامل داخل کامل داخل کامل داخل کامل داخل کامل داخل کامل داخل کامل داخل کامل کامل کامل کامل کامل کامل کامل کام</li></ul>                                                                                                    | اهتما<br>اهتما                                | رهنگی<br>_گذاری شده                                                             | ۸ اینکای چاپ قرم(های) اخذ معهد ۱۰ مهمد احرفی و<br>۱۹ انتخاب دریافت فرم(های) مورد نیاز ۲ – فرم های بار                                                                                                    |
| المعلي بود حروبي مع ويرد حروبي مع ويرد حروبي مع ويرد حروبي مع ويرد حروبي مع ويرد مع ويرد مع وي<br>ويرد مع ويرد مع ويرد مع ويرد مع ويرد مع ويرد مع ويرد مع ويرد مع ويرد مع ويرد مع ويرد مع ويرد مع ويرد مع ويرد م<br>ويرد مع ويرد مع ويرد مع ويرد ويرد مع ويرد مع ويرد مع ويرد مع ويرد مع ويرد مع ويرد مع ويرد مع ويرد ويرد مع ويرد م<br>ويرد مع ويرد مع ويرد ويرد ويرد ويرد ويرد ويرد ويرد ويرد                                                                                                    | <u>اهتما</u><br>اهتما                         | د<br>میلهٔ قابل ب داخت:۰۰۰،۷۷۵ ب داخت شده تاکنون : ۰                            | <ol> <li>انتخاب ارسال قابل مدارک</li> <li>انتخاب برداخت الکترونیکی میلغ ویژه خدمات حانیی</li> </ol>                                                                                                    |
| ۱۳       انتفاب پرسشنامه بهداشتی، فرهنگی و         ۱۹       انتفاب اتمام پذیرش غیرحضوری و چاپ فرم مشخصات کامل دانشجو       ۲-گزارش ۱۸۰۰ راهنما         ۱۵       انتفاب چاپ گواهی پذیرش غیر حضوری دانشجو       ۲-گزارش ۲۶۰ راهنما         ۱۹       انتفاب چاپ گواهی پذیرش غیر حضوری دانشجو       ۲-گزارش ۲۶۰ راهنما         ۱۹       انتفاب چاپ گواهی پذیرش غیر حضوری دانشجو       ۲-گزارش ۲۶۰ راهنما         ۱۹       انتفاب چاپ گواهی پذیرش غیر حضوری دانشجو       ۲-گزارش ۲۶۰ راهنما         ۱۹       انتفاب چاپ گواهی پذیرش خیر حضوری دانشجو       ۲-گزارش ۲۶۰ راهنما         ۱۹       انتفاب چاپ گواهی پذیرش خیر حضوری دانشجو       ۲-گزارش ۲۶۰ راهنما         ۱۹       انتفاب چاپ گواهی پذیرش خیر حضوری دانشجو       ۲-گزارش ۲۶۰ راه راه راه راه راه راه راه راه راه راه                                                                                                    | اهتما                                         | متقاضی خوابگاه : خیر                                                            | <u>سست</u> پر اس با با با با با با با با با<br>۱۲ ا <u>نتخاب</u> تقاضای خوابگاه                                                                                                    |
| المسلح المراجع برای برخری و چه برم السلست علی مسلم المراجع برخی می المال<br>۱۹ انتشاب چاپ گواهی پذیرش غیر حضوری دانشجو<br>۱۹۶ - اسلس المراجع برخی و المسلم المالی المالی المالی المالی المالی المالی المالی المالی المالی المالی المالی ا                                                                                                    | <u>اهتما</u><br>اهتما                         | ۱۸۰۰ ۲۰۰۰ میلیش ۱۸۰۰ میلی<br>۱۸۰۰ ۲۰۰۰ میلیش                                    | ۱۳ انتخاب پرسشنامه بهداشتی، فرهنگی و<br>۱۴ انتخاب اتماد بذین غیرحضوری، و چاپ فرم مشخصات کامل دان<br>۱۴                                                                                                    |
| ۱۴ در از بری در این در ۲۰ در ۲۰ در ۲۰ در ۲۰ در ۲۰ در ۲۰ در ۲۰ در ۲۰ در ۲۰ در ۲۰ در ۲۰ در ۲۰ در ۱۴ در ۲۰ در ۱۴ در ۲۰ در ۲۰                                                                                                    | اهتما                                         | جر المحروريني ۲۶۰<br>۴-گزارش ۲۶۰                                                | انتخاب چاپ گواهی پذیرش غیر حضوری دانشجو<br>۱۵                                                                                                    |
|                                                                                                    | <u>اهتما</u>                                  |                                                                                 | Nanderster vo                                                                                                    |
| الاله العالم المراجع المراجع المراجع المراجع المراجع المراجع المراجع المراجع المراجع المراجع المراجع المراجع ا                                                                                                    | و قرم ۲۶۰ و ۱۸۰۰) را<br>ایت و کانال درج خواهد | صوری دریافت کرده اید (شامل فرم های تعهد<br>طلاعیه برای تحویل حضوری مدارک، در سا | اصل کلیه مدارکی که حین ببت نام عیرح<br>چاپ کرده و نزد خود نگهدارید.<br>بعد از پایان مهلت ثبت نام غیرحضوری، ا<br>شد.                                                                                                    |
| اصل کلیه مدارکی که حین ثبت نام غیرحضوری دریافت کرده اید (شامل فرم های تعهد و فرم ۲۶۰ و ۱۸۰۰) را<br>چاپ کرده و نزد خود نگهدارید.<br>بعد از پایان مهلت ثبت نام غیرحضوری، اطلاعیه برای تحویل حضوری مدارک، در سایت و کانال درج خواهد<br>شد.                                                                                                    |                                               |                                                                                 | Dage 24                                                                                                    |
| اصل کلیه مدارکی که حین ثبت نام غیرحضوری دریافت کرده اید (شامل فرم های تعهد و فرم ۲۶۰ و ۱۸۰۰) را<br>چاپ کرده و نزد خود نگهدارید.<br>بعد از پایان مهلت ثبت نام غیرحضوری، اطلاعیه برای تحویل حضوری مدارک، در سایت و کانال درج خواهد<br>شد.<br>Page 24                                                                                                    | nit.ac.ir                                     |                                                                                 | rage 24                                                                                                    |
| اصل کلیه مدارکی که حین ثبت نام غیرحضوری دریافت کرده اید (شامل فرم های تعهد و فرم ۲۶۰ و ۱۸۰۰) را<br>چاپ کرده و نزد خود نگهدارید.<br>بعد از پایان مهلت ثبت نام غیرحضوری، اطلاعیه برای تحویل حضوری مدارک، در سایت و کانال درج خواهد<br>شد.<br>- Page 24                                                                                                    |                                               |                                                                                 | rage 24                                                                                                    |